# IOWA

# **DEPARTMENT OF TRANSPORTATION**

User Manual for the On-line Applications of the Pavement Management Information System (PMIS)

Developed for Management Systems Policy Committee and Primary System Pavement Management Task Force

> By John E. Pierce, Senior Systems Programmer David A. Oesper, Systems Analyst

> > Office of Data Services Operations and Finance Division Iowa Department of Transportation

> > > December 1996

# Table Of Contents

I

| Introduction                                                         | 1  |
|----------------------------------------------------------------------|----|
| Access To The On-Line Applications Of The PMIS                       | 5  |
| Setting TSO Default Parameters                                       | 9  |
| PMISNEWS (Browse News Items Related To The PMIS)                     | 11 |
| PMISCURR (Browse And/Or Edit The Current PMIS Master File)           | 13 |
| PMISINFO (Multi-Functional Application To Create Reports And Graphs) | 23 |
| PMISMAPS (Create Maps From User-Defined Select Criteria)             | 27 |
| PMISHIST (Browse Multi-Year History PMIS Master File)                | 33 |
| PMISSNAP (Browse Annual Snapshot History PMIS Master File)           | 35 |
| PMISPROJ (Browse And/Or List Data On Project History Master File)    | 37 |
| PROJHIST (Browse And/Or Edit Data On Project History Master File)    | 43 |
| PMISUSER (Find Out Who Is Currently Using A PMIS Application)        | 45 |
| PMISCTLS (Make Changes To Pavement Management Section Controls)      | 47 |
| PMISXREF (Browse Milepost/Milepoint Cross-Reference Master File)     | 49 |
| PMISESAL (Edit/Browse Equivalent Single Axle Load Data)              | 53 |
| Command Line                                                         | 55 |
| Appendix A - Glossary Of Pavement Management Screen Items            | 61 |
| Appendix B - PMIS Master File Record Format                          | 73 |

#### Introduction

In 1992, the Iowa DOT Pavement Management Information System (PMIS) was designed and implemented. The PMIS replaced the Iowa Pavement Management System (IPMS) that had been implemented in 1979. Based upon the interviews that were conducted with many Iowa DOT Offices so that "User Requirements" for the system could be determined, this phase of the PMIS is the "first building block" in providing better and easier access to the data that is used in the calculation of PCIs (Pavement Condition Indexes). The PCIs are used as a guide by the Planning and Programming Division, Maintenance Division, and Transportation Centers to determine which sections of highways should be included in the five-year "Iowa Transportation Improvement Program".

The Federal Highway Administration (FHWA) published regulations in 1989 that defined a Pavement Management System (PMS) as "A set of tools or methods that can assist decision makers in finding cost-effective strategies for providing, evaluating, and maintaining pavements in a serviceable condition.". The purpose of a PMS is "To set forth a policy to select, design, and manage Federal-Aid pavements in a cost-effective manner and identify pavement work eligible for Federal-Aid funding.". The PMIS On-Line Applications that are described in this manual plus several "Batch" programs that are described in the "PMIS Systems Manual" have been implemented to assist the Iowa DOT in satisfying the requirements set forth by the FHWA.

The SAS System was used for the design and implementation of the PMIS. The PMIS is on the mainframe computer in the Office of Data Services and statewide access is provided via the DOT telecommunications network. Requirements for access to the PMIS are explained on page 5 of this manual.

Currently, there are twelve on-line applications that provide access to data that is available in the PMIS. Following are brief descriptions of what each application is used for. The application descriptions are presented to you in the order of "most anticipated usage" for each. Detailed user instructions for each are explained in its own section of this manual.

#### Application Name: PMISNEWS

PMISNEWS is used to share news items related to the PMIS. Such things as system enhancements, changes to screen or record formats, scheduled system maintenance, progress reports, helpful hints, etc., are posted on the PMIS News Master File and are accessible by all users of the PMIS. This application is a "Bulletin Board" designed specifically for PMIS. Currently, news items are posted by personnel in the Office of Data Services.

#### Application Name: PMISCURR

PMISCURR allows a user to BROWSE and EDIT data that is stored in the current working-copy of the PMIS Master File. Many basic queries can be done in this application, also. Six screens of information are provided for each pavement management section of every primary highway route (Interstate, U.S., & Iowa) within the State. This application is used mainly to see what is stored in the master file and to provide a method for keeping the data current in preparation for calculating the annual PCIs. EDITING privileges have been granted to a select few of the users so that certain data elements can be updated when necessary.

#### Application Name: PMISINFO

PMISINFO stands for PMIS Information and provides a method for users to create "formal type" reports and graphs from data stored in the PMIS Master Files. When PMISINFO is invoked, the user is taken into SAS/ASSIST which will allow him to create his own customized form of output or to recall "canned programs" that were created previously. Copies of the current master file, snapshot history master file, multi-year history master file, current control change log, history control change log and project master file are created for use by the user while in this application. Copies are made so that the original master files cannot be damaged.

SAS/ASSIST is very user friendly and self-explanatory but some practice will be required to become proficient in the use of it. Assistance will be available for those of you that need it.

#### Application Name: PMISMAPS

PMISMAPS is a mapping application that allows the user to create a state, transportation region, or county map based upon criteria selected from the PMIS Current Master File. All highway routes, the National Highway System, or the Interstate System are options that can be selected for the type of system map desired. Regular DOT Transportation Region Boundaries or Maintenance Responsibility Area Boundaries can be specified. After the user decides on the type of map, which system, and type of boundary he wants, he can specify up to five different colors to have his select criteria plotted. Hard copies of the maps can be produced after review has been completed on the user's terminal screen.

This application is strictly a query/mapping type of application and is in no way a full blown GIS (Geographic Information System). PMISMAPS is a precursor to a GIS and provides for some very good pictorial representations of queries which in turn will give users things to think about as we proceed toward a GIS.

#### Application Name: PMISHIST

PMISHIST stands for PMIS History and provides a method for users to BROWSE data that is stored in the Multi-Year History PMIS Master File. PMISHIST produces the same types of data screens as PMISCURR does. The only differences between the two applications are that PMISHIST uses the multi-year history file as input instead of the current master file and the user can specify a given year for which history data is desired. NO EDITING capabilities are provided in PMISHIST to anyone as we do not want to alter any of the history data. Many basic queries can be done in this application.

### Application Name: PMISSNAP

PMISSNAP stands for PMIS Snapshot and provides users with a snapshot of the PMIS data at the time the PCIs were calculated, reviewed, and approved. The PMIS Snapshot History Master File is created on an annual basis and it is done as soon as the PCIs are finalized each year. The data on this file is never changed throughout the year and provides users with the actual data related to the highway systems at the time of PCI calculations.

#### Application Name: PMISPROJ

PMISPROJ stands for PMIS Projects and provides a method for users to access project data on the Project History Master File as it pertains to the pavement management sections. Projects can be reviewed on a users screen and can be printed out for future reference.

#### Application Name: PROJHIST

PROJHIST stands for Project History and provides a method for BROWSING and EDITING data that is stored on the Project History Master File for use in the PMISPROJ Application. Some of the data on this file is obtained from data that is provided from the Letting System and some of the data is provided by the Office of Materials.

#### **Application Name: PMISUSER**

PMISUSER allows us to find out which users are accessing any of the on-line applications of the PMIS at any given time. It will be used whenever the system needs to be taken down for maintenance so that we can wait until all users are off the system or so that we can notify them that something needs to be fixed. The Pavement Management Development Section will be the primary users of this application.

#### Application Name: PMISCTLS

PMISCTLS stands for PMIS Controls and provides a method for selected users to change the controls that identify a pavement management section on the PMIS Current Master File. The controls are made up of Route Number, Highway System, Direction, Beginning Milepost, Ending Milepost, and County Number. These controls are very important to us for tracking a pavement management section back through the years and that is why very few of the users are allowed to use this application.

The following 6 types of changes are permitted in this application:

- 1. ADD a new pavement management section.
- 2. CHANGE the Beginning/Ending Milepost(s) of an existing section.
- 3. SPLIT an existing section into two or more new sections.
- 4. COMBINE two or more existing sections into one new section.
- 5. DELETE an existing section.
- 6. CHANGE system, route, or direction of an existing section.

#### Application Name: PMISXREF

PMISXREF stands for PMIS Cross Reference and provides access to the milepoint/milepost cross reference file. This cross reference is necessary for us to be able to match pavement management sections (milepost reference system) with the primary road base records (milepoint reference system). PMISXREF allows us to browse data that is stored in the milepoint/milepost master file.

#### Application Name: PMISESAL

PMISESAL stands for PMIS Equivalent Single Axle Loads (ESALs) and provides a method for updating ESAL data on the Multi-Year PMIS Master File. Updating capabilities in this application are restricted to just a few users.

Now that we have covered, briefly, what each application is used for, we would like to point out documentation conventions that are being used throughout this manual. They are:

- 1. A key cap font, e.g., Enter, Taber, F1, F2...F12, etc., is being used to show you a key that needs to be pressed.
- 2. Letters, numbers, or character strings that need to be typed by you are shown as **BOLD FACE** letters, numbers, and characters followed by "press Enter".
- 3. Important tips that we want to draw your attention to are highlighted just like this paragraph you are now reading.

Welcome to the PMIS (Pavement Management Information System). We hope that you will find it very useful in your efforts in providing better highways for all. The following sections of this manual explain how to access the PMIS and how to use each of the individual on-line applications.

#### Access To The On-Line Applications Of The PMIS

First of all, you need access to the TSO (Time Sharing Option) System from your TPX (TeleProcessing Network) Menu screen. Secondly, if you are planning to process PMISMAPS or high resolution graphics in PMISINFO, you will need host graphics capabilities. Host graphics capabilities require that you have a graphics terminal or a PC. Both need to be set up with a 24 X 80 screen size. The PC requires Attachmate with the Host Graphics Option OR Personal Communications/3270 Version 3.0 or higher. If you have a need to print or plot colored maps and graphs, you will need a color printer or color pen plotter. Your Office of Data Services (ODS) support team will assist you in getting all of the above if you don't already have them.

After "Logging On" to the IDOT Data Network, press F2 to gain access to the "DOT Time Sharing System (TSO)" from the TPX menu.

Some of you might have a Function Key other than the F2 Key that provides access to TSO so you will need to use that key.

You will either receive a screen that asks you to "ENTER ACCOUNT NUMBER" or the TSO/E LOGON screen that asks you to "Enter LOGON parameters below:". If you receive the "ENTER ACCOUNT NUMBER" screen, type XXXX-XXX and press Enter.

The Xs represent an account number. The 4 Xs preceding the dash identify your Cost Center; the 3 Xs following the dash represent your function code. Most users have had their account number hard coded into their logon procedure and this screen is bypassed.

The TSO/E LOGON screen asks you to "Enter LOGON parameters below:". Depending upon how your logon procedure has been set up, you may or may not have to type your "Userid ==>" and "Password ==>". The only other parameter that you may have to change is the "Procedure ==>" parameter.

If necessary, type your USERID on the "Userid ==>" line, Tabes down to the "Password ==>" line and type your PASSWORD. Tabes down to the "Procedure ==>" line and type GDDM and press Enter.

GDDM (Graphical Data Display Manager) is required as the procedure name ONLY if you plan to process high resolution graphics within the PMISMAPS or PMISINFO applications.

If this is your FIRST entry into TSO OR if it has been 60 DAYS OR MORE since your last entry, you will want to process the procedures contained in the next section -- Setting TSO Default Parameters -- of this manual.

Depending upon how your TSO Access has been established, you will either receive a "READY" screen OR the "ISPF Primary Option Menu" screen. These are the screens that provide access to the "Iowa Pavement Management Information System (PMIS) Menu" screen from which you can select a PMIS On-Line Application.

If you receive the "READY" screen, type *pmis* and press Enter. If you receive the "ISPF Primary Option Menu" screen, type 6 following "Option ==>", press Enter, and you will receive the "ISPF Command Shell" screen that asks you to "Enter TSO or Workstation commands below:". This is the screen where you will type *PMIS* on the ==> line and press Enter OR select PMIS from one of the => lines and press Enter. You should now be on the PMIS Menu screen where you can select a PMIS On-Line Application for processing.

When you are ready to EXIT the PMIS, you need to exit from the PMIS Menu Screen. Press the F3 Key. If you receive a "READY" screen, type z and press Enter. If you receive the "ISPF Command Shell" screen, press F3 again and you will receive the "ISPF Primary Option Menu" screen where you can either press F3 OR type x following "Option ===>" and press Enter. You are now back to the "READY" screen where you need to type z and press Enter. After you have entered the z on the "READY" screen, you will be returned to the "TPX Menu" screen where you can either select a different TPX Application OR exit TPX by typing f on the "Command ===>" line and pressing Enter.

From this point on, access to the individual on-line PMIS Applications will be provided via the PMIS Menu screen as shown on the next page.

|                     | Iowa                                       | Pavement Management Information System (PMIS) Menu                                                                                                    |
|---------------------|--------------------------------------------|----------------------------------------------------------------------------------------------------|
| oll<br>type<br>an a | owing is a l<br>the number<br>pplication r | list of PMIS On-Line Applications. To select an application,<br>for the application and press Enter OR place your cursor on<br>name and press Enter OR point and click with your mouse. |
| ppl                 | ication Numb                               | screen 1 Of 1                                                                                                    |
| 1                   | PMISNEWS                                   | Browse News Items Related To Activities Within The PMIS                                                                                                    |
| 2                   | PMISCURR                                   | Browse And/Or Edit The Current PMIS Master File                                                                                                    |
| 3                   | PMISINFO                                   | Multi-Functional Application To Create Reports & Graphs                                                                                                    |
| 4                   | PMISMAPS                                   | Create Maps From User-Defined Select Criteria                                                                                                    |
| 5                   | PMISHIST                                   | Browse Multi-Year History PMIS Master File                                                                                                    |
| б                   | PMISSNAP                                   | Browse Annual Snapshot History PMIS Master File                                                                                                    |
| 7                   | PMISPROJ                                   | Browse And/Or List Data On Project History Master File                                                                                                    |
| 8                   | PROJHIST                                   | Browse And/Or Edit Data On Project History Master File                                                                                                    |
| 9                   | PMISUSER                                   | Find Out Who Is Currently Using a PMIS Application                                                                                                    |
| 18                  | PMISCTLS                                   | Make Changes To Pavement Management Section Controls                                                                                                    |
| 11                  | PMISXREF                                   | Browse Milepost/Milepoint Cross-Reference Master File                                                                                                    |
| 12                  | PMISESAL                                   | Browse/Edit ESALs On The Multi-Year History PMIS File                                                                                                    |
| ====                |                                            |                                                                                                    |
|                     | PF3 = Exit                                 | PMIS Processing                                                                                                    |
|                     |                                            |                                                                                                    |

Menu Screen For PMIS On-Line Applications

From the menu, you can select the PMIS Application that you wish to process, i.e., PMISNEWS, PMISCURR, etc. You can select a given application in 1 of 3 ways -- type the number of the application following "Application Number = = >" and press [mter]; place your cursor on the 8 character application name and press [mter]; OR point and click with your mouse using the 8 character application name as your target. After you have made your selection, you will be presented with the Entry Screen for the PMIS On-Line Application of your choice. Instructions for processing each of the On-Line Applications are contained in its own section of this manual.

(This page left blank intentionally)

#### Setting TSO Default Parameters

If this is your 1st entry into TSO and PMIS OR if it has been 60 days or more since you have last entered the PMIS, you will want to process the following procedure to set or re-set some of the default parameters contained in ISPF (Interactive System Productivity Facility). ISPF is the front end processor for TSO. By setting the default parameters as indicated in this section, the actual processing of the PMIS will be in sync with the instructions that are contained in the remainder of this User Manual.

After you have selected TSO from the TPX Menu and have gone through the Logon Procedure, you will either be presented with a screen that says READY or with the ISPF Primary Option Menu screen. If you receive the READY screen, type %\$spf, press [mer], and you will receive the ISPF Primary Option Menu screen. Before you get to the ISPF Primary Option Menu from whichever direction you are taken, you will receive a screen that contains the following:

\*\*\* ISPF PROFILE DATA SET 'yourid.ISPF.ISPPROF' HAS BEEN CREATED \*\*\*

Press Enter. This will complete the creation of your User Profile for ISPF and the ISPF Primary Option Menu screen will be presented to you. This is the screen where all of the fun starts and everyone needs to be on this screen so the following instructions can be processed:

The following instructions appear to be quite complicated, but once you start through them, you will find them to be quite simple. Remember that you only have to do these once OR whenever you don't get into ISPF/PMIS for 60 days or more.

Following "Option == > " on the ISPF Option Menu screen, type 0 and press Enter. That is a ZERO and it is the Option Number for Settings.

You will receive the "ISPF Settings" screen that contains several options that have either a / or a space in front of them. The following options need to be changed and you can use the Taber Key or Cursor Arrow Keys to get to them:

- / Command line at bottom -- use the Spacebar to blank out the /
- / Tab to action bar choices -- use the Spacebar to blank out the /
- Tab to point-and-shoot fields -- type a / in front of this line

Press Enter and the defaults will be changed. Your cursor will return to the Command ===> line which has been moved to the top portion of your screen.

Use the Cursor Arrow Keys to move your cursor above the dashed line so it is on Log/List and press Enter. You will be presented with a window that contains 4 items. Type I (for Log Data set defaults), press Enter, and you will be presented with the "Log Data Set Defaults" screen. Tab to the line called "Primary pages . . . ", type 0, and press Enter. This will zero out the "Primary pages

... " and "Secondary Pages . . " on this screen. This action eliminates a screen that is NOT NEEDED when you finish processing the PMIS.

Press [F3] and you will return to the "ISPF Settings" screen.

Type *cuaattr* following Command ==> and press Enter. You will receive a screen called "CUA Attribute Change Utility". CUAATTR stands for "Common User Access ATTRibute change utility". The "CUA Attribute Change Utility" screen is a scrollable screen of Panel Elements -- F8 Key to scroll forward; F7 Key to scroll backward. The "Highlight" column for the following 3 Panel Elements needs to be changed:

"Choice Entry Field" on the 1st screen "List Entry Field" on the 2nd screen "Normal Entry Field" on the 2nd screen

For each of the above Panel Elements, use your Cursor Arrow Keys to move your cursor to the "Highlight" column, type *none*, and press *Inter*. This will change the "Highlight" column from USCORE (Underscore) to NONE for each of the above Panel Elements.

Press F3 to return to the "ISPF Settings" screen. Press F3 to return to the "ISPF Primary Option Menu" screen.

Type 6 following Option == > and press Enter. You will receive the "ISPF Command Shell" screen.

Use the Cursor Arrow Keys to move your cursor above the dashed line so it is on Mode and press [Inter]. You will receive a window with 3 items. Type 2 (for Execute), press [Inter], and you will return to the "ISPF Command Shell" screen where you can now proceed with the processing of the PMIS.

On the "ISPF Command Shell" screen where it says "Enter TSO or Workstation commands below:", type *pmis* and press *Enter*. You will be presented with the Menu Screen for the PMIS from which you can select a PMIS On-Line Application that you wish to process.

From this point on, the instructions contained in the previous section -- Access To The On-Line Applications Of The PMIS -- will apply when you wish to exit the system OR the next time you wish to enter the system.

#### Application Name: PMISNEWS

This application is activated when the user selects PMISNEWS on the PMIS<sup>®</sup>Menu screen. News items related to activities within the PMIS can be browsed by the user to find out such things as program and system enhancements, helpful hints, scheduled maintenance, scheduled training, suggested enhancements, and other items that the users wish to share. As shown on the PMISNEWS Entry Screen, the user can request items by starting at the beginning of the file by pressing the F1 Key, request a given period of time, or request a keyword or phrase.

News items are presented to you in reverse chronology so you will always start with the most recent item of news. Normally, just one news item per screen is presented to you. There have been times when we have needed to continue news items on two or more screens due to the limited size of the screen. Currently, news items are entered by personnel in the Office of Data Services.

If you decide to EXIT this application OR any other PMIS on-line application, press the F3 Key to return to the PMIS Menu Screen so you can either select another PMIS on-line application OR exit TSO completely (refer to previous instructions that explain how to exit TSO).

P

Instructions needed to exit ALL of the PMIS On-Line Applications and TSO are the same from here forward and will not be repeated in the explanations of the other PMIS applications.

The entry screen for PMISNEWS and a news item screen are shown on the next page.

|                                                                                                    | hpptication name: Philinews                                                                                                    |
|----------------------------------------------------------------------------------------------------|----------------------------------------------------------------------------------------------------|
| This applic<br>System (PMI<br>updates, so<br>tion, etc.,<br>so news fro<br>in reverse<br>from the be<br>for a given<br>NOTE: One | ation is used to Browse the Pavement Management Information<br>(S) News File. Items pertaining to PMIS training, program<br>reen format changes, system enhancements, system documenta-<br>are available. PMISNEWS was implemented in September 1995<br>muthat date forward is available. News items are presented<br>chronology (most recent first). You can start your review<br>iginning of the file by pressing the PF1 Key, OR select items<br>in timeframe, OR select items with specific keywords/phrases.<br>screen per item per date is presented. |
|                                                                                                    | Begin Date (Example: 01 Sep 1995)                                                                                                    |
|                                                                                                    | End Date (Example: 16 Oct 1995)                                                                                                    |
| - OR -                                                                                                    |                                                                                                    |
|                                                                                                    | Keyword/Phrase                                                                                                    |
| 1925 S                                                                                                    |                                                                                                    |

Entry Screen For PMISNEWS

| -                                                                                                    |                                                                                                    |                                                                                                    |                                                                                       |
|----------------------------------------------------------------------------------------------------|----------------------------------------------------------------------------------------------------|----------------------------------------------------------------------------------------------------|---------------------------------------------------------------------------------------|
|                                                                                                    | PMIS NEWS FILE                                                                                                    | Screen 1 Of 1                                                                                                   | Date: 23 Jul 96                                                                       |
| Date Of News<br>Type Of News                                                                                        | 8 Sep 1995<br>16 New PMIS Applica                                                                                 | Item Num 1<br>ations                                                                                            | Entered By JEP                                                                        |
| provide users of<br>Such things as n<br>maintenance, sch<br>will be posted.<br>This application<br>should be very h | the PMIS with news<br>ew applications, pro<br>eduled training, doo<br>is a result of a re<br>elpful in keeping us | related to activitie<br>ogram and system enha<br>cumentation updates,<br>equest from the PMIS<br>sers informed. | s within the PMIS.<br>ncements, scheduled<br>and status reports<br>NHS Task Force and |
| If you have news<br>so we can enter                                                                                 | items to share, pla<br>them. Enjoy!                                                                               | aase let Dave Oesper                                                                                            | or John Pierce know                                                                   |
| PF3 = Find Anoth                                                                                                    | er Record Or Exit;<br>en:                                                                                         | PF7 = Prev Record:                                                                                              | PF8 = Next Record;                                                                    |

News Item Screen

#### Application Name: PMISCURR

This is the PMIS application that allows users to browse the Current Working Copy of the PMIS Master File. There are a select few of the users that are permitted to edit the data in the file. Following is a brief description of the data that is stored on the Current Master File and instructions that will assist you in using this application. The instructions that are shown for this application are applicable for other applications, also.

There are approximately 4,000 pavement management sections stored in the Current Working Copy of the PMIS Master File. Every kilometer of the Iowa Primary Highway System (Interstate, U.S., and Iowa Routes) is accounted for - approximately 18,000 kilometers total. About 92% of the meterage is flagged as being tested and has pavement condition indexes (PCIs) calculated for it. The remaining 8% is either located in urban areas and cannot be tested or is included in stub highway route meterage and doesn't require testing. The PMIS data is stored "by route" so that all routes can be reviewed from the beginning to end or by any section therein. Mileposts are being used as the reference system along all routes.

At the end of the calendar year when the PCI processing is completed, the Current Working Copy of the PMIS Master File is closed and committed to the Multi-Year History PMIS Master File and the Snapshot History PMIS Master File is recreated from the current file. After both history files are created, the Current Working Copy of the PMIS Master File will be prepared for the next year of PCI processing. There is a "record key" that is made up of the route, system, direction, beginning milepost, ending milepost, and county that permits us to "tie" pavement management sections together through time. This tie is used for maintaining section history from the Current Working Copy of the PMIS Master File back through the years with data contained in the Multi-Year History PMIS Master File.

On the next page is the Entry Screen for PMISCURR that you will receive when you request PMISCURR from the PMIS Menu Screen. You can either start reviewing data from the beginning of the Current PMIS Master File by pressing the F1 Key or by entering controls for a specific route or section.

|                                                                            | Applicatio                                                                          | n Name: PMISCURR                                                                                                    |
|----------------------------------------------------------------------------|-------------------------------------------------------------------------------------|----------------------------------------------------------------------------------------------------|
| This application<br>Pavement Manage<br>Specific pavement<br>The PF1 Key to | on is used to Brow<br>ement Master File.<br>ent management sec<br>go to the FIRST r | use and Edit data that is stored on the<br>Enter the following information for a<br>stion that you wish to review OR press<br>record on the master file: |
| System                                                                     | L                                                                                   | (I-, US, or IA)                                                                                                    |
| Route                                                                      | ······                                                                              |                                                                                                    |
| Direction.                                                                 | 1                                                                                   | (1 = NB/EB, 2 = SB/WB)                                                                                                    |
| Beginning I<br>-OI                                                         | Milepost                                                                            | _ (Optional)                                                                                                    |
| Countu                                                                     |                                                                                     | (Optional)                                                                                                    |

Entry Screen For PMISCURR

If the F1 Key is not used to gain access to the Current PMIS Master File, System, Route, and Direction 1 are the minimum required data fields needed to find the beginning of a given route. When System, Route, and Direction 2 are entered, you will be taken to the 1st SB/WB divided roadway section for that route. If you want a specific Beginning Milepost or County, you will need to enter either the beginning milepost OR the county number to pinpoint a section that you wish to review. Entry to PMISCURR is obtained as follows:

Press the F1 Key to start reviewing sections at the beginning of the file OR Type *I*-, US, or IA for System Tabes to Route and type route number (1, 001, 210, 30, 030, etc)

Tabes to Direction and Type 1 or 2 (1 is the default) If desired, Tabes to Beginning Milepost and type desired *milepost* 

If desired, Taben to County and type county number (1, 01, 85, etc.).

Either a milepost OR a county number can be entered - NOT BOTH.

If you do not know a specific milepost, just type in a milepost that is close to the one that you want, e.g., 150 for 153.68, and you will be presented with the section that contains milepost 150 from which you can move up or down the road.

P

(P

F

ErEOF, End, or Spacebar may be required to clear some of the select lines of data that might be left over from a previous request.

Press Enter and you will be presented with Screen 1 Of 6 of the data that pertains to the pavement management section that you requested.

When you are ready to return to the PMIS Menu Screen, press the F3 Key when on the entry screen for the individual on-line applications.

Formats of the 6 data screens that are produced by PMISCURR are shown at the end of this section. Following are explanations of the screens and instructions that apply to all of the screens that are produced by PMISCURR, PMISSNAP, and PMISHIST.

First of all, we would like to describe how the screens have been designed and how they fit together in the scheme of things:

- All 6 Screens: The 1st 5 lines show you the PMIS year, the name of the file that you are browsing, screen number, current date, whether or not the section is part of the NHS (National Highway System), whether or not the section is tested for PCI purposes, where the section is located, and a description of it.
- Screen 1 Of 6: Shows the DOT Region, County, City, and Urban Area that the section is located in. The Original Key for "history tracking purposes" is on this screen. Other data on this screen shows dates of construction/reconstruction and resurfacing, number of lanes, whether a divided highway or not, physical characteristics of the pavement section, planning classes, a maintenance concept number, the PCI (Pavement Condition Index), and whether or not some type of work has been programmed for the section in the Five Year Iowa Transportation Improvement Program.
- Screen 2 Of 6: Shows the test data that is used in the calculation of the PCI and whether or not defaults had to be used in the calculation. Test data includes IRI (International Roughness Index), Friction, Surface Treatments, Crack and Patch, Rut Depth, Faulting, Road Rater, etc.
- <u>Screen 3 Of 6</u>: Shows 4 lines of construction or rehabilitation history data by project number for the section.
- <u>Screen 4 Of 6</u>: Shows 4 more lines of construction or rehabilitation history data by project number for the section, if needed.
- <u>Screen 5 Of 6</u>: Shows any concurrent routes, the maintenance service level, the area of maintenance responsibility, the kilometerpoints that are used for cross reference purposes, the actual length of the section, and the coordinates and longitudes/latitudes used for mapping purposes.
- Screen 6 Of 6: Shows traffic data and ESALs (Equivalent Single Axle Loads) for the section.

You will notice there are 2 lines of PF Keys (Program Function or Function Keys) at the bottom of each screen. These are the main PF Keys that help you through the screens and records. Some keyboards have PF Keys and others have F Keys. We have used F Keys throughout this manual and they relate to the PF Keys shown on the screen formats. In the following instructions, we are going to discuss the functions of the F1 through F12 Keys - some appear on the PMIS screens and some do not.

The following seven  $\bigcirc$  Keys appear on the PMIS Data Screens and their function is the same for all PMIS On-Line Applications. If there is a variation in any of the  $\bigcirc$  Key functions for a given application, it will be explained in the section for that application.

- F3 will return you to the Entry Screen for PMISCURR so that you can either request another pavement management section or exit the application.
- [F4] will allow you to obtain the pavement management section that is directly across from the section that you are reviewing. This will only work for sections that are on a divided highway, i.e., there needs to be a Direction 1 (Northbound/Eastbound) section with an associated Direction 2 (Southbound/Westbound) section for this function to work.
- F6 allows you to print a hardcopy of the data. When you press the F6, you will be presented with a pop-up window that asks you to enter your printer ID and to select the type of printout that you want.

Type your *printer ID* on the "Printer ID....." line. You can then select the type of printout that you want by typing an x for the format that you want. The default format is "Print Entire Record On 2 Pages..." as you can see from the X on this line. If you want the printout in screen format, clear the default X with the <u>Spacebar</u> and type an x for the screen(s) that you want. After you have typed in the above, press <u>Enter</u> and your print will be completed and you will return to the data screen. Whatever you type will remain for the duration of your session or until you change something. Refer to the Print Request Screen Format on page 22.

- F7 will take you to the pavement management section immediately preceding the section that is in front of you.
- [F8] will take you to the pavement management section immediately following the section that is in front of you.
- [F10] moves you to the preceding screen for the same section.
- [F11] moves you to the next screen for the same section.

Following is an explanation of the remaining five F Keys that do not appear on the data screens:

- F1 allows you to find out what a variable name is for a given data field on the screen. The actual variable name and format is needed when you wish to do some type of query. Tabes or use the cursor arrow keys to move your cursor to a given data field on the screen, press [F1] and you will be presented with the Variable Name and Format (numeric or alphanumeric) for the data field.
- [F2] is not active and you will receive an Error Message if you press [F2].

- [F5] allows you to do a Repeat Find after you issue a Find Command which we will explain in the Command Line Section of this manual.
- [F9] is not active and you will receive an Error Message if you press [F9].
- (F12) will return your cursor to the "Command ==>" line.

In addition to the lines of data and the PF Key lines, there are 3 other lines at the top of the screen that are used for various purposes.

The 1st line at the top of the screens is the Heading Line that contains "IOWA --- Pavement Management Information System ----". This line also contains some other bits of information - an Obs (Observation/Record) Number, a Screen Number, and sometimes the word "Where...". The Obs Number and "Where..." will be discussed in the Command Line Section of this manual.

The 2nd line from the top is the Command Line that contains "Command ==> ". This is where the user can enter commands for queries and for moving around in the PMIS Files. The commands for this line will be discussed in the Command Line Section of this Manual.

The 3rd line from the top is the Message Line that the PMIS uses to communicate with the user. Error messages, warning messages, informational type messages, and variable names will appear on this line.

Please review the following screen formats for PMISCURR. When you have a fairly good understanding of the formats, the data, and the [F] Keys, log on to PMISCURR and then use some or all of the commands that are contained in the Command Line Section of this manual so that you can get a feeling for what can be done within the applications. This will give you a better understanding of what can be done in this and the other PMIS Applications. Explanations of the data that is contained on the screens can be found in Appendix A - Glossary of Pavement Management Screen Items and Appendix B - PMIS Master File Record Format.

| Command ===>     |                                                             |
|------------------|-------------------------------------------------------------|
| PMIS Yr 1996     | CURRENT MASTER FILE Screen 1 of 6 Date: 23 Jul 90           |
| Nat Hwy Sys Y    | County 86 System US Route 838 Direction 1                   |
| Tested Sect., Y  | Begin Milepost 232.08 Ending Milepost 237.41                |
| Section Desc     | From W JCT US 38/US 218 East To Milepost 237.41             |
| DOT Region EC    | County Name Benton(86) City Number                          |
|                  | Original Key 03021232 08237 4106 Urban Area Code            |
| Constructed      | 1927 Resurfaced 1998 Lanes 2 Median N                       |
| avement Type     | 3 (COM) Thickness 533 Width 7.3 SN 152                      |
| Surf Type 65     | Desc Asphalt on old portland cement concrete                |
| Shoulders        | Lt: G / 3.8 W / T / Rt: G / 8.9 W / T /                     |
| Hulti-Surf N     | Treated AC Subdrains Special                                |
| lanning Class/Le | evel 2 / B Fed Func Class 3 MCH                             |
| °CI 88           | Programmed 1998 GD PV 99 ADD 2 LANE PIN 9286848             |
| F3 = Find Anothe | er Section or Exit: PF4 = Other Direct: PF6 = Print Screen: |
| F7 = Prev Sect:  | PF8 = Next Sect: PF18 = Prev Screen: PF11 = Next Screen:    |
|                  |                                                             |

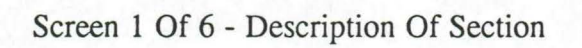

|              | ANG CUDDENT MOSTER   | -               | 2-66         | D-+ 22 T     | 1 06  |
|--------------|----------------------|-----------------|--------------|--------------|-------|
| FIIS Tr 1    | 990 CORRENT MASTER   | FILE Screen     | 1 2 01 0     | Date: 23 J   | 01 90 |
| lat Hwy Sys. | . Y County 86 S      | ystem US Ro     | oute 030     | Direction    | 1     |
| lested Sect. | . Y Begin Milepost.  | 232.88 Er       | nding Milepo | st 23        | 7.41  |
| Section Desc | From W JCT US 3      | 0/US 218 East 1 | To Milepost  | 237.41       |       |
| Surf Type    | 65 Pavt Type 3       | (COM) Struct M  | 10 152       | PCI          | . 88  |
| RI 1.18 19   | 994 Friction 47      | 1995 Surf Tre   | at AC        | _ Defaults.  | . N   |
| condition: ( | Cracking             | 8 Rut Dept      | :h 3.8       | H Crack      | 8     |
| Date F       | Patching             | 8 Faulting      | 3.8          | L Crack      | 1     |
| 1993 1       | Trans Cracks         | 6 D Cracki      | .ng θ        | PSI Ded      | 8.82  |
| oad Rater: A | Av Struct Rating     | 7.82 88% Stru   | ctural Ratin | ng           | 6.14  |
| Date F       | Average K Value      | 58 Relative     | Structural   | Ratio        | 0.05  |
| 995/85/22 1  | hickness 53          | 3 Av Struc      | t Rating At  | Joints       | 5.83  |
| **********   |                      |                 |              |              |       |
| F3 = Find An | other Section or Exi | t; PF4 = Other  | Direct; PF6  | = Print Scr  | een;  |
| F7 = Prev Se | ct: PF8 = Next Sect: | PF18 = Prev     | Screen: PF1  | 1 = Next Scr | een:  |

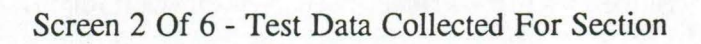

| PMIS  | Yr 199   | 6 CURREN  | T MASTER  | FILE    | Screen    | n 3 of  | 6     | Date:     | 23 Jul 96 |
|-------|----------|-----------|-----------|---------|-----------|---------|-------|-----------|-----------|
| Nat H | wy Sys   | Y County  | 86 5      | iystem. | US Ro     | oute    | 838   | Directio  | on 1      |
| Teste | d Sect   | Y Begin   | Milepost. | 23      | 2.88 Er   | nding M | ilepo | st        | . 237.41  |
| Secti | on Desc  | . From W  | JCT US 3  | 8/US 2  | 18 East 1 | o Mile  | post  | 237.41    |           |
| Pavt  | Туре     | . 3 (CO   | M) Cons   | tructe  | d         | . 1927  | F     | Resurface | d 1998    |
| Agg R | ating    |           | Aspt      | alt Ag  | e Rating. |         | _ 1   | Thickness | 533       |
| Line  | Year     | Pro       | ject Numb | er      | Туре      | Surf    | ace   | Base_     | Subbase   |
| 81    | 1998 FN  | -38-6(49) | 21-06     |         | _         | AAC     | 76    |           |           |
| 82    | 1976 FN  | -978-1(1) | 21-86     |         |           | AAC     | 38    | T88 38    |           |
| 83    | 1965 FN  | -233*(1)  |           |         | -         | AAC     | 76    |           |           |
| 84    | 1949 FN  | -233(2)   |           |         | -         | PCC     | 165   |           |           |
| Line  | Agg S    | ource     | AggType   | Class   | Removal   |         |       | _Remarks  |           |
| 81    | HENNESSE | Y         | C.LST.    | -       | MIL 38    |         |       |           |           |
| 82    | GARRISON | В         | C.LST.    | -       |           |         |       | - lander  |           |
| 83    | S. CEDAR | RAPIDS    | C.LST.    | -       |           |         |       |           |           |
| 84    | CEDAR RA | PIDS      | C.LST.    | 1       |           |         |       |           |           |
|       |          |           |           |         |           |         |       |           |           |
|       |          |           |           | At DE   | 4 . Oak   | Diana   | A. 00 | 6 - Dein  | + Concore |

Screen 3 Of 6 - Project History Data

| MIS Y                                                              | r 1996                                                              | CURREN                                         | T MASTER FILE                                                                              | Screen                                                            | 4 of 6                                                           | Date: 23                                                           | Jul 96                                |
|--------------------------------------------------------------------|---------------------------------------------------------------------|------------------------------------------------|--------------------------------------------------------------------------------------------|-------------------------------------------------------------------|------------------------------------------------------------------|--------------------------------------------------------------------|---------------------------------------|
| Nat Hu<br>Tested<br>Sectio<br>Pavt T<br>Agg Ra<br>Line<br>05<br>05 | y Sys Y<br>I Sect Y<br>In Desc<br>Ype<br>Iting<br>Year<br>1927 F-27 | County<br>Begin<br>From W<br>3 (CC<br>Pro<br>8 | 06 System.<br>Milepost 2:<br>JJCT US 30/US :<br>M) Constructo<br>Asphalt Ag<br>ject Number | US Rou<br>32.88 End<br>218 East To<br>ed<br>ge Rating<br>Type<br> | te 838<br>ing Milepo<br>Milepost<br>1927 F<br>Surface<br>PC7 178 | Direction<br>ost<br>237.41<br>Resurfaced.<br>Thickness<br>Base<br> | 1<br>237.41<br>1990<br>533<br>Subbase |
| 88<br>ine<br>85<br>86                                              | Agg Sou<br>LE GRAND                                                 | rce                                            | AggType Class<br>C.LST. 1                                                                  | Removal                                                           | DUR=0                                                            | Remarks                                                            |                                       |
| 97<br>88                                                           |                                                                     |                                                | :                                                                                          |                                                                   | SA                                                               | -                                                                  |                                       |
| PF3 =                                                              | Find Anoth                                                          | er Sect                                        | ion or Exit; Pf                                                                            | 4 = 0ther 1                                                       | Direct; Pi                                                       | 6 = Print                                                          | Screen;                               |

Screen 4 Of 6 - Project History Data (Continued)

| PMIS Yr 1     | 996 CURRENT MASTER FILE Screen 5 of 6 Date: 23 Jul 96          |
|---------------|----------------------------------------------------------------|
|               |                                                                |
| nat Hwy Sys.  | Y Lounty Bb System US Houte 838 Direction 1                    |
| Section Desc. | From W JCT US 30/US 218 East To Milepost 237.41                |
| Concurrent Ro | Dutes 218                                                      |
| Maintenance:  | Service Level B Region EC Area 6 Garage 03                     |
| (mpoints:     | Base Rec Begin 22.55 Base Rec End 31.14 BR Route               |
|               | Trav Way Begin 22.55 Trav Way End 31.14 Length 8.59            |
| Coordinates:  | Begin X 364394138 Begin Y35869984                              |
|               | End X 392899979 End Y35478898                                  |
| ong, Lat:     | Begin LONG 92.0259 Begin LAT 41.9649                           |
|               | End LONG 91.9236 End LAT 41.9648                               |
|               |                                                                |
| F3 = Find An  | other Section or Exit; PF4 = Other Direct; PF6 = Print Screen; |
| F7 = Prev Se  | ct: PF8 = Next Sect: PF18 = Prev Screen: PF11 = Next Screen:   |

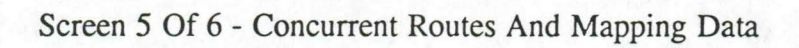

| MIS Yr 1996      | CURRENT MASTER FILE | ' Scree     | n 6 of 6      | Date: 23    | Jul 96  |
|------------------|---------------------|-------------|---------------|-------------|---------|
|                  |                     |             |               |             |         |
| Yat Hwy Sys Y    | County 86 Syste     | m US R      | oute 838      | Direction.  | 1       |
| Tested Sect Y    | Begin Milepost      | 232.08 E    | nding Milepos | st 2        | 37.41   |
| Section Desc     | From W JCT US 30/US | 218 East    | To Milepost 2 | 237.41      |         |
| Constructed      | 1927 Resurface      | d 199       | 9             |             |         |
| avement Type     | 3 (COM) Thickness   | 533         | Struct M      | 10 152      |         |
| _ Traffic Count  | 1994                | ESALs (Equ  | ivalent Singl | e Axle Load | (eb     |
| DT               | 5,788 Pre           | dicted Life | etime         | 68, 3:      | 31,965  |
| rucks            | 984 Ann             | ual         |               | 13          | 39,692  |
| ercent Trucks    | 16 Acc              | um Since Re | esurfacing    | 86          | 31,742  |
|                  | Acc                 | um Since Co | onstruction   | 4,86        | 59, 887 |
|                  | Per                 | cent Life l | Jsed          |             |         |
|                  |                     |             |               |             |         |
| F3 = Find Anothe | Section or Exit:    | PF4 = Other | Direct: PE6   | = Print Sc  | reen:   |
| F7 - Prou Soct:  | F8 = Nevt Sect:     | DE18 - Den  | Scroop: DE1   | 1 - Novt Se |         |

Screen 6 Of 6 - Traffic Count Data And ESAL Data

System.....Obs 1350 Screen 6.. Command ===> NOTE: At top. Enter the following initially DR if Screen 6 of 6 Date: 23 Jul 96 changes are required: US Route... 838 Direction.... 1 .08 Ending Milepost..... 237.41 8 East To Milepost 237.41 Printer ID..... Print Entire Record On 2 Pages.... X .. 1998 -- OR --... 533 Struct No... 152 Print the Following Screens: Ls (Equivalent Single Axle Loads) . CUR ALL 1 2 3 4 5 6 ted Lifetime..... 68, 331, 965 139,692 \_ \_ Since Resurfacing..... 881,742 Since Construction..... 4,869,887 Press ENTER to Proceed OR PF3 to Exit t Life Used...... PF3 = Find Another Section or Exit; PF4 = Other Direct; PF6 = Print Screen; PF7 = Prev Sect; PF8 = Next Sect; PF18 = Prev Screen; PF11 = Next Screen; . . MB a 87/631

Print Request Screen

#### **Application Name: PMISINFO**

This PMIS application allows a user to perform detailed queries and analyze data that is stored on the PMIS Master Files. When this application is accessed, copies of the PMIS files are created for users to perform their tasks. The most recent data is provided but we decided to use copies of the files so that no one can alter any of the data that is stored on the master files.

Reports can be created, charts and graphs can be created, and data can be analyzed many different ways. All of this can be done for review on the user's screen with an option to print hard copies. Programs that are created to accomplish the above can be saved for recall at a later time. SAS/ASSIST is the basis for this application. It is fairly simple to use and provides for many tasks but is going to take some practice to become proficient in its use. A tutorial task is provided with this application and there are SAS/ASSIST Manuals that can be obtained for training and reference purposes. We would recommend the following SAS Manuals for starters: (1) Getting Started with the SAS System Using SAS/ASSIST Software, Version 6, Second Edition; (2) Doing More with SAS/ASSIST Software, Version 6, First Edition; (3) SAS/ASSIST Software: Changes and Enhancements, Version 6, First Edition.

We would like to suggest that anyone wishing to use the PMISINFO application review the above manuals and then schedule some training time with us in Ames so they can learn how to use SAS/ASSIST. There are so many things available in SAS/ASSIST that we don't feel we can do it justice or cover it all in this manual.

The Primary Menu Screen as shown on the next page is the screen that is presented to you when you select PMISINFO from the PMIS Menu Screen. Once you are on the Primary Menu Screen for PMISINFO, you can either Tabes to the desired task and press Enter or use your mouse to move your cursor to the desired task and click on it with the the After you have entered the various tasks, the menus are quite self explanatory and you can use the Tabes and Enter keys or your to move around through the tasks and menus. The CANCEL and GOBACK buttons at the bottom of the screens of the various tasks will eventually get you back to the main menus and you should be able to recover from just about anything. Some sample SAS/ASSIST screens are shown with the Primary Menu Screen, also.

A good place for users to start with this application is the Tutorial Task on the Primary Menu. This will give you most of the SAS Basics and introduce you to the look, feel, and operation of SAS/ASSIST.

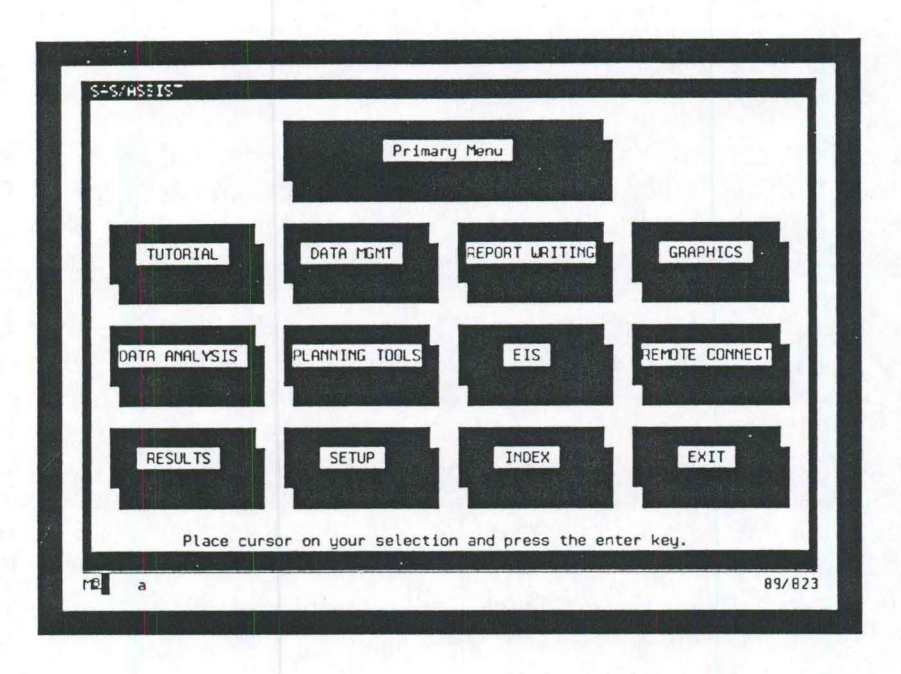

Entry Screen For PMISINFO - SAS/ASSIST Primary Menu

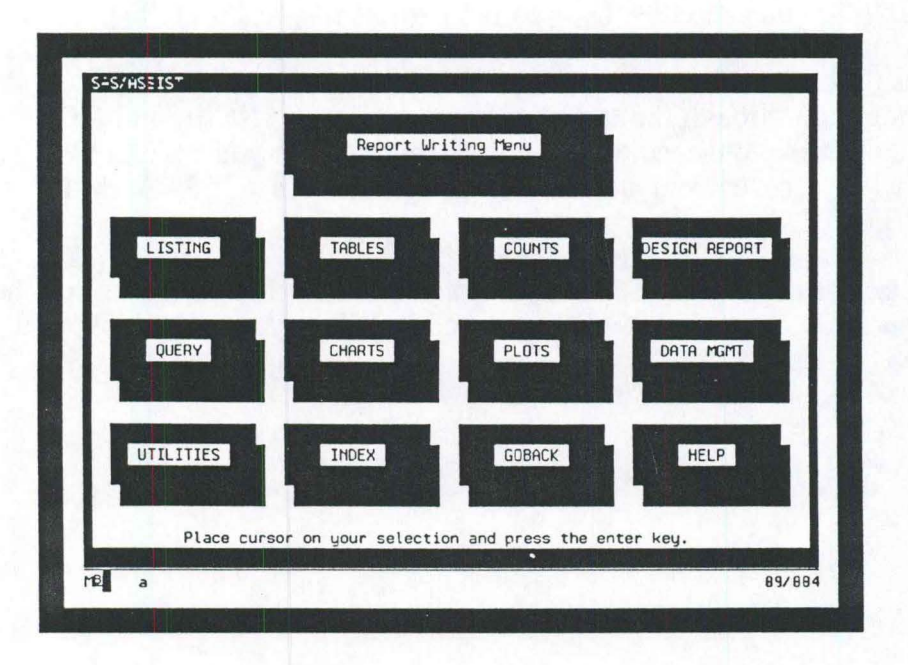

## SAS/ASSIST Report Writing Menu

| Active sata set  | WORK.CU      | RRMAST         | Sucset                 | cata:  U           | HERE         |       |
|------------------|--------------|----------------|------------------------|--------------------|--------------|-------|
| Variabl s to app | pear in repo | ort: SY<br>EPO | STEM ROUTE<br>DST COUN | E DIR<br>TY DESCR. | BPOST<br>IPT |       |
| Obs              | SYSTEM       | ROUTE          | DIR                    | BPOST              |              |       |
|                  | . s          |                |                        |                    |              |       |
|                  |              | 1.             | :                      | :                  | :            |       |
|                  |              |                |                        | l Add i            | itional op   | tions |
| Ruch Hfusteria   | in Li Fecul  | tel IGo        | hack the               | in pecul           | ISet ni      | Hol   |

SAS/ASSIST List A Data Set Screen

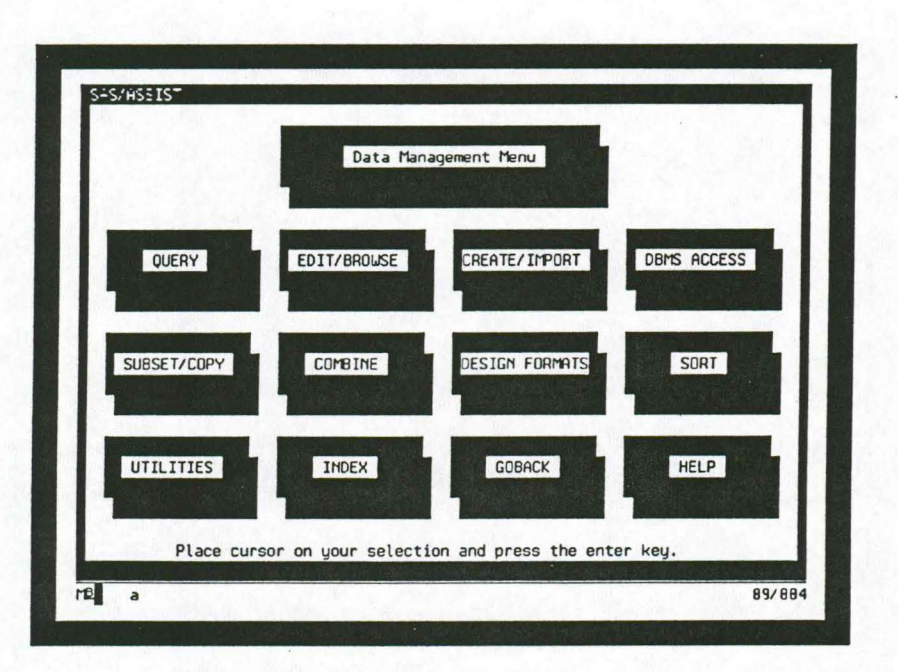

## SAS/ASSIST Data Management Menu

(This page left blank intentionally)

#### Application Name: PMISMAPS

This PMIS application is used to create colored maps that are based upon user-defined selection criteria. State, Transportation Region, or County maps can be created from data stored in the Current PMIS Master File. Maps can be drawn that include ALL routes (Interstate, U.S., and Iowa) in the Iowa Highway System, just the National Highway System (NHS) routes in Iowa, or just the Iowa Interstate System routes. The Transportation Region and County maps can be requested with the Regular Region and County Boundaries OR with Maintenance Responsibility Area Boundaries.

The entry screen for PMISMAPS is shown on page 29. The entry screen is where you will select the type of map, which system(s), and which boundaries you want plotted. The Default Map, as you can see from the Xs that are presented the first time you enter this application, is a State Map with All Highway Systems that will have Regular Region/County Boundaries. If you wish to change any of the default Xs, you need to Taber or use the cursor arrow keys  $\rightarrow$  to move your cursor to the default X, use the Spacebar to clear the default X, and then type an X for what you want. If you want a Trans Region Map, you will need to type the region identifier, i.e., C, NE, NW, SW, SE, or EC. If you want a County Map, you will need to type the county number, i.e., 01 thru 99. The default Xs or whatever you enter will remain active until you change any of them.

P

Do Not Press Enter until everything (Type Of Map, Desired System, Boundaries, Shared Selected Criteria, and Color Selections) on this screen has been decided upon and typed in its proper location.

The line that begins with "Shared Select Criteria.." may be used when certain select criteria can be shared with the remaining 5 select lines. This can save you a lot of typing at times. For example, if everything that you wanted to plot applied only to tested sections, you could type tested = 'Y' on this line and then only the tested sections would be selected for the rest of your select criteria. Suppose you wanted to plot all tested, U.S. routes that have something programmed -- you could type tested = 'Y' and system = 2 on the Shared Criteria line and this would be shared by the rest of your selected color criteria. If Shared Select Criteria data is not needed, this line can be left blank or can be blanked out with the Spacebar, End, or ErEOF keys.

The remaining 5 lines on this screen are where you will type the criteria that you want plotted in the colors indicated. At least 1 line needs select criteria typed on it. All 5 lines may be used or any portion thereof. If a certain color is not needed, just leave it blank or blank it out. After you have typed everything that you want, press Enter and a colored map will be produced for you for review on your screen.

Suppose you want to create a map for the Central Transportation Region with regular region boundaries that includes all highway systems showing tested sections with PCIs below the cutoff value for a given planning/service level. Following is how you could do this:

Table to "State... X" line and press Spacebar to blank out the default XType C for the Trans RegionTable to "Shared Select Criteria.."Table to "Shared Select Criteria.."Table to "RED for routes where..."Table to "BLUE for routes where..."Table to "BLUE for routes where..."Table to "GREEN for routes where..."Table to "GREEN for routes where..."Table to "

After you have reviewed your map on the screen, you need to press Enter so that you can return to the entry screen where you can either request another map, get a hard copy of the map that you just reviewed, or exit PMISMAPS.

The Enter key is used to proceed with your processing. The  $[f_1]$  key will produce screens of an alphabetical listing of the PMIS Master File variable names that can be used in your select criteria statements. The  $[f_3]$  key will end the mapping session. The  $[f_6]$  key is used when you wish to print a hard copy of the map that you reviewed on your screen. Before a hard copy of a map can be printed, the map must be created and reviewed on your screen.

If you want to send your map to a plotter or printer so that you can get a hard copy of it, press Enter after you have reviewed the soft copy of the map on your screen and you will be returned to the Entry Screen for PMISMAPS. Press the [F6] key and you will receive the "PMISMAPS Hard Copy" screen. From this screen, press the F1 key and you will be presented with a screen showing you the plotters and printers that are supported within PMISMAPS. If you need your plotter/printer added to the list, please contact your ODS Support Team and they will work with us in getting it added. After you have selected your plotter/printer, press F3 to return to the "PMISMAPS Hard Copy" screen. Type your plotter/printer ID on the "Enter Plotter/Printer ID....." line. If you want the default heading which is the same as the heading and footnote as shown on the map on your screen, type an X on the default heading line and press Enter. If you want custom headings and footnote on your printed map, leave the default line blank, Taber to the custom heading line, and type an X on the custom heading line. You can now type 1 or 2 custom headings and/or a footnote on the lines provided. One or all three lines may be used. After you have typed the above necessary information on the proper lines, press Enter and your map will be sent to the plotter or printer that you have specified. You will receive a message on your screen when your printed map is completed and you can then press the F3 key to return to the PMISMAPS entry screen. You can then request another map or exit PMISMAPS.

Hard copies of the maps are not required and the plotting or printing of them should be reserved for special occasions.

Some points of interest related to the PMISMAPS Application: When PMISMAPS is invoked, the required data needed to create the maps is read into storage so there is a slight delay at the beginning of this application while the data is being stored. Latitudes and longitudes for each end of pavement management sections are used to create the maps. When you have a fairly long section that may contain a curve or two, you are going to be presented with a straight line connecting the lat/longs for the ends of the section and may receive a little distortion in some of the routes. We will continue to clean these up as we proceed. The lat/longs for the sections are stored on the PMIS Master File and they are calculated from X, Y coordinates that are obtained from the Base Records. As we get farther along and as the need arises, we may try to add some additional identifying markers, i.e., route numbers, major cities, etc., to the maps. PMISMAPS is a precursor to a full blown Geographic Information System (GIS) and will provide us with things to consider as we move in that direction.

|                                                                                                    | Application Name: PMISMAPS                                                                                     |                                                     |
|----------------------------------------------------------------------------------------------------|----------------------------------------------------------------------------------------------------|-----------------------------------------------------|
| This application is u<br>defined selection cri<br>can be created from d                                                                                                    | used to create colored maps that a<br>iteria. State, Transportation Reg<br>Nata contained in the PMIS Master N | re based upon user-<br>ion, or County maps<br>File. |
| Type of Map Desired:<br>System(s) Desired:<br>Boundary(s) Desired:<br>Shared Select Criteria.<br>RED for routes where<br>PINK for routes where<br>BLUE for routes where<br>TURQ for routes where<br>TURQ for routes where | State X Trans Region<br>All X Natl Huy Sys<br>Regular Trans Region/County X<br><br>                            | County<br>Interstate<br>Maint Respon                |
| NTER=Proceed; PF1=PMIS                                                                                                    | Variables; PF3=Return To PMIS Mer                                                                              | u; PF6=Hard Copy;                                   |

Entry Screen For PMISMAPS

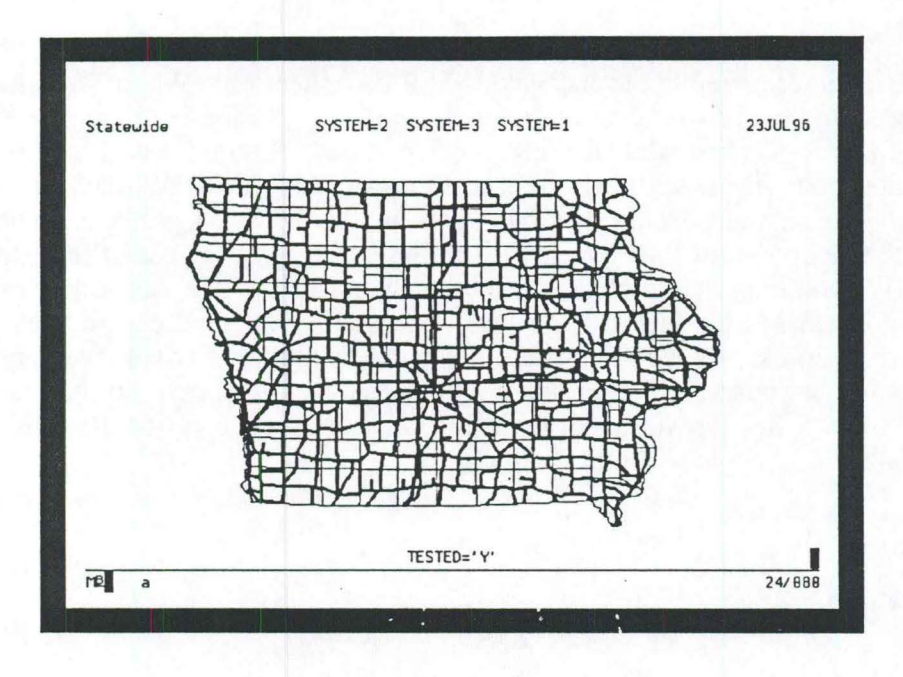

Screen Of Plotted Statewide Map

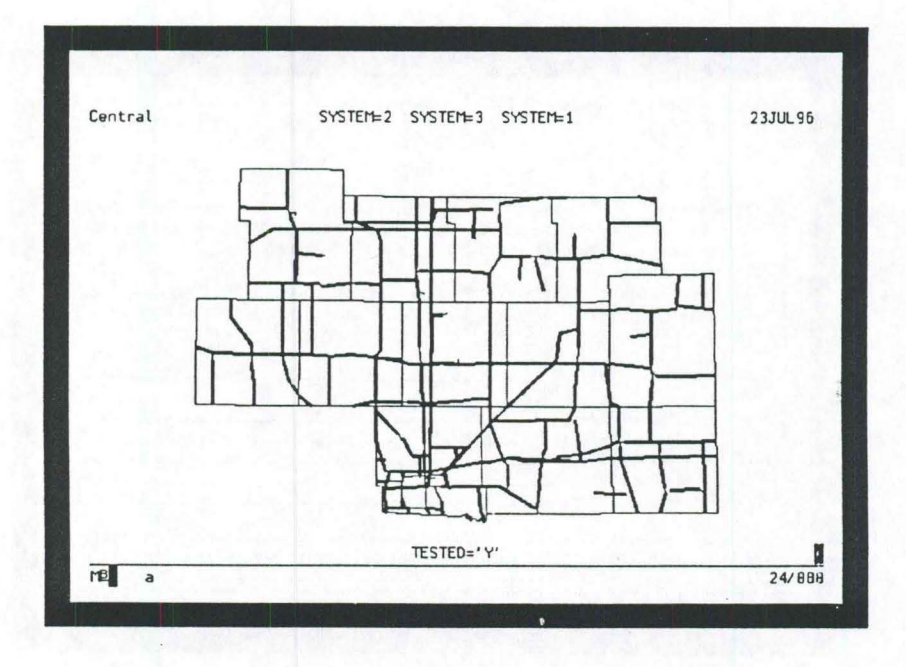

Screen Of Plotted Central Transportation Region Map

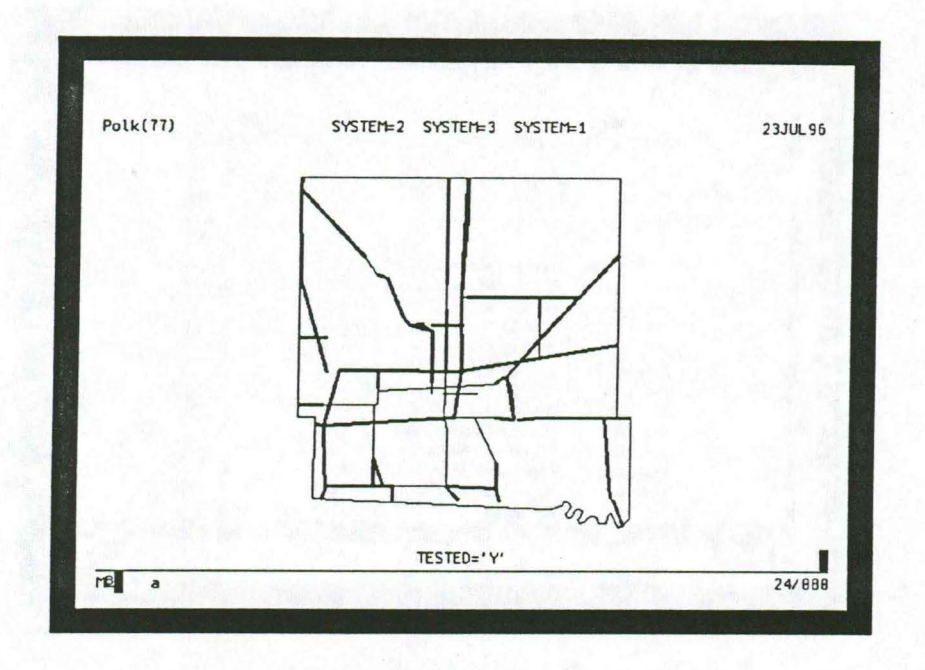

Screen Of Plotted Polk County Map

| Command ===>     |                                             |       |
|------------------|---------------------------------------------|-------|
|                  | 김 영향 방법 방법 방법 방법 방법 방법 방법 방법                |       |
|                  | State of Iowa                               |       |
|                  | Pavement Management Information System      |       |
|                  | PMISMAPS Hard Copy                          |       |
| Enter Plotter/Pr | rinter ID                                   |       |
| Default Heading  | Showing Your Select Criteria<br>DR          |       |
| Custom Heading(s | s) And/Or Footnote As Indicated Below       |       |
| Heading 1        |                                             |       |
| Heading 2        |                                             |       |
| Footnote         |                                             |       |
|                  |                                             |       |
| ENTER = Proceed; | : PF1 = List of Supported Plotters/Printers |       |
|                  | PF3 = Return To PMISMAPS Selection Screen   | 12.20 |
|                  |                                             |       |

Screen For PMISMAPS Hard Copy Request

| PAVEMEN<br>VARIABLE NA | IT MANAGEMENT INFORMATION SYSTEM (PMIS)<br>MES AND DESCRIPTIONS IN ALPHABETICAL ORDER | 1 |
|------------------------|---------------------------------------------------------------------------------------|---|
| (PF3 = F               | ieturn; PF7 = Backward; PF8 = Forward)                                                |   |
| NAME                   | DESCRIPTION                                                                           |   |
| ADT                    | Average Dailu Traffic                                                                 |   |
| AGGCLAS1               | PC Aggregate Class (Line 1)                                                           |   |
| AGGCLAS2               | PC Aggregate Class (Line 2)                                                           |   |
| AGGCLAS3               | PC Aggregate Class (Line 3)                                                           |   |
| AGGCLAS4               | PC Aggregate Class (Line 4)                                                           |   |
| AGGCLAS5               | PC Aggregate Class (Line 5)                                                           |   |
| AGGCLAS6               | PC Aggregate Class (Line 6)                                                           |   |
| AGGCLAS7               | PC Aggregate Class (Line 7)                                                           |   |
| AGGCLAS8               | PC Aggregate Class (Line 8)                                                           |   |
| AGGRATE                | Aggregate Rating                                                                      |   |
| AGGSRC1                | Aggregate Source (Line 1)                                                             |   |
| AGGSRC2                | Aggregate Source (Line 2)                                                             |   |
| AGGSRC3                | Aggregate Source (Line 3)                                                             |   |

Screen Of PMISMAPS Variable Names

| Here is a list of supported plotters/print | ers for the PMISMAPS Application: |
|--------------------------------------------|-----------------------------------|
| PLOTTER                                    | LOCATION                          |
| CALCOMP8 CalComp 1844 GT 8-pop Plottor     | Data Sanutan Computer Room        |
| DT1839AP HP Decklet 558C Printer           | Paut Mont Data Securicos          |
| DTIDS81P HP DesignJet 658C Plotter         | Central Towa T C (1) - ROW        |
| DTIME38 HP 7558 8-pen Plotter              | Office of Materials               |
| DTIMF83 HP 7558 8-pen Plotter              | Maintenance Division              |
| DTIMF12P HP PaintJet XL308 Printer         | Sustems Planning                  |
| DTIML87 HP 7550 8-pen Plotter              | Pavt Momt, Office of Design       |
| DT1M125P HP DeskJet 568C Printer           | John Selmer - Maintenance         |
| DTIMS28P HP DeskJet 500C Printer           | Systems Planning                  |
|                                            |                                   |
|                                            |                                   |

Screen Of PMISMAPS Plotters/Printers

#### **Application Name: PMISHIST**

This PMIS application allows a user to browse pavement management information that has been committed to the Multi-Year PMIS History File. We have historical pavement management data stored for each year back to 1992.

After a user has gained access to **PMISHIST**, it functions exactly like the **PMISCURR** application. We will not spend much time explaining this application since it is so much like the **PMISCURR** application. The entry screen for **PMISHIST** is shown below. The only difference between **PMISHIST** and **PMISCURR** is that the user can request data for a specific year, if desired. The data fields on screens 1 through 6 are identical for both applications. The [F] keys and commands for the "Command ===>" line are the same, also.

| Applicati                                                                                                    | on Name: PMISHIST                                                                                                    |
|----------------------------------------------------------------------------------------------------|----------------------------------------------------------------------------------------------------|
| This application is used to Brow<br>Management Master History File.<br>specific year and pavement manag<br>OR press the PF1 Key to go to th | se data that is stored on the Pavement<br>Enter the following information for a<br>ement section that you wish to review<br>e FIRST record on the history file: |
| Year                                                                                                    |                                                                                                    |
| System                                                                                                    | (I-, US, or IA)                                                                                                    |
| Route                                                                                                    |                                                                                                    |
| Direction 1                                                                                                    | (1 = NB/EB, 2 = SB/WB)                                                                                                    |
| Beginning Milepost<br>-OR-                                                                                                    | _ (Optional)                                                                                                    |
| County                                                                                                    | (Optional)                                                                                                    |
|                                                                                                    |                                                                                                    |

Entry Screen For PMISHIST

(This page left blank intentionally)
### Application Name: PMISSNAP

This PMIS application allows a user to browse pavement management information that has been committed to the Snapshot PMIS History File. Absolutely no one is authorized to alter any of the data stored in this History File, therefore, this application is used only for reviewing historical snapshot data. This file provides a "snapshot" of what the highway network looked like at the time the PCIs were calculated, reviewed, and approved each year.

After a user has gained access to PMISSNAP, it functions exactly like the PMISCURR application. We will not spend much time explaining this application since it is so much like the PMISCURR application. The entry screen for PMISSNAP is shown below. The only difference between PMISSNAP and PMISCURR is that there might be a few differences in some of the screen formats due to modifications that may have taken place in PMISCURR during the year. For the most part, the data fields on screens 1 through 6 are identical for both applications. The (F) keys and commands for the "Command ===>" line are the same, also.

| Application                                                                                                    | Name: PMISSNAP                                                                                                    |
|----------------------------------------------------------------------------------------------------|----------------------------------------------------------------------------------------------------|
| his application is used to brows<br>anagement Snapshot History File.<br>specific pavement management se<br>he PF1 Key to go to the FIRST re | e data that is stored on the Pavement<br>Enter the following information for<br>action that you wish to review OR press<br>acord on the master file: |
| System                                                                                                    | (I-, US, or IA)                                                                                                    |
| Route                                                                                                    |                                                                                                    |
| Direction 1                                                                                                    | (1 = NB/EB, 2 = SB/WB)                                                                                                    |
| Beginning Milepost                                                                                                    | (Optional)                                                                                                    |
| County                                                                                                    | (Optional)                                                                                                    |
| ITER = Proceed: PF1 = Go To Fir                                                                                                    | st Record: PF3 = Return To PMIS Menu;                                                                                                    |
|                                                                                                    |                                                                                                    |

Entry Screen For PMISSNAP

ł

(This page left blank intentionally)

## Application Name: PMISPRO.I

This PMIS application allows a user to browse historical project data as it applies to segments of the highway network. The Project History Master File is the input for this application. When you receive the entry screen for this application, you must type the *system*, *route*, *direction*, *beginning milepost*, and ending milepost for the segment of highway for which you want project data and press [me] OR you can press the [F3] key to exit the application. All projects that fall within the milepost limits that you specified will be presented to you on the project summary screen. When you receive the summary screen, nine projects per screen are presented. From this screen, you have several options as to how you can proceed. The [F3] key will return you to the entry screen so you can either request another segment of the highway network or exit **PMISPROJ**. The [me] key will allow you to retrieve detailed information related to a given project on the summary screen -- this will be discussed a little later. The [F6] key will allow you to print a list of ALL the projects that have been found for the segment that you specified. The [F7] and [F8] keys allow you to scroll backward and forward through the projects that are presented on the summary screen if there are more than nine projects for the segment that you specified. The [F9] key will allow you to sort the project summary information several different ways.

Back to the Enter key - if there is a project on the summary screen that you would like to have the project detail, move your cursor to the LINE NO for that project and press the Enter key. You will be presented with 5 screens of detail for that project. From any one of the five screens, you once again have several options by using the F keys. The F3 key will return you to the project summary screen so that you can either request the detail for another LINE NO or exit **PMISPROJ**. The F6 key will allow you to print a hard copy of one, all, or any combination of the five screens, OR you can print a hard copy of the entire project record on one page. The F7 and F8 keys allow you to view Previous Projects and Next Projects within the Summary List of Projects. The F10 and the F11 keys allow you to move back and forth within these five screens.

Printing a hard copy of the List Of Projects OR a Project Record is not a requirement. A review of the list and project record can be done on-line on your screen. Also, whatever you enter in the "Print Request Window" will remain active until you make a change.

Due to the fact that you are taken from the Entry Screen to the Summary Screen and subsequently to the Detail Screen for a given project while in **PMISPROJ**, most of the commands for the Command Line and some of the F keys that can be processed in PMISCURR do not apply to PMISPROJ.

Following are examples of the Entry, Summary, Detail, and Print Request Screens that are produced by this application:

|                                                                                             | 0                                                               | DMICODO I                                                                                                    |
|---------------------------------------------------------------------------------------------|-----------------------------------------------------------------|----------------------------------------------------------------------------------------------------|
|                                                                                             | Hpplication n                                                   | Jame: Phisekuj                                                                                                    |
| This application is<br>History Master File.<br>projects within your<br>projects which you n | used to select<br>You will be<br>specified seg<br>eed to review | projects for review from the Project<br>provided with an online summary of the<br>ment of highway. You can then select<br>in more detail from the summary. Enter |
| the following items                                                                         | tor the segmen                                                  | it of highway that you wish to review:                                                                                                    |
| System                                                                                      | L                                                               | (I-, US, OR IA)                                                                                                    |
| Route                                                                                       |                                                                 |                                                                                                    |
| Direction                                                                                   | 1                                                               | (1 = NB/EB, 2 = SB/WB)                                                                                                    |
| Beginning Milep                                                                             | ost                                                             |                                                                                                    |
| Ending Milepost                                                                             |                                                                 |                                                                                                    |
| ******************                                                                          |                                                                 |                                                                                                    |
| ENTER = Proceed: P                                                                          | F3 = End Sessi                                                  | ion:                                                                                                    |

Entry Screen For PMISPROJ

| Sorted By Project Number & Se<br>Sorted I Project Number & Se<br>Sus., I- Route., 35 Dir., | q Code<br>1 Begin M | Post   | 1 UF    | 2 D       | Post 1   | JUL 95   |
|--------------------------------------------------------------------------------------------|---------------------|--------|---------|-----------|----------|----------|
| INF                                                                                        | , oog               | Work   | Year    | Benin     | End      | Length   |
| NO Project Number & Seq                                                                    | Code                | Code   | Open    | MPost     | MPost    | (km)     |
| 81 I-IG-35-4(12)183                                                                        | 81                  | 1811   | 1965    | 182 79    | 111 68   | 14 18    |
| 82 I-IG-35-5(13)11304-85                                                                   | 81                  | 1911   | 1967    | 111.60    | 112.71   | 1.79     |
| 83 I-35-4(11)9377-16                                                                       | 81                  | 1911   | 1965    | 92.77     | 181.78   | 14.58    |
| 84 I-35-4(11)9377-16                                                                       | 82                  | 1911   | 1965    | 181.78    | 182.79   | 1.63     |
| 85 IR-35-3(47)8712-77                                                                      | 81                  | 1523   | 1987    | 185.78    | 111.58   | 9.37     |
| 06 IR-35-3(49)8712-77                                                                      | 81                  | 1523   | 1988    | 92.65     | 181.78   | 14.69    |
| 87 IR-35-3(49)8712-77                                                                      | 82                  | 1523   | 1988    | 101.78    | 102.56   | 1.26     |
| 88 IR-35-4(55)11112-85                                                                     | 82                  | 1523   | 1987    | 126.84    | 138.92   | 7.85     |
| 89 IR-35-5(35)11112-85                                                                     | 81                  | 1832   | 1983    | 112.71    | 117.12   | 7.18     |
|                                                                                            |                     |        |         |           |          |          |
| **** (NOTE: Place cursor on d                                                              | esired LIM          | E NO b | efore i | using the | ENTER Ke | ey) **** |

Summary Screen Of Projects

| Type an X below for the order in which you would like to have the |        | Screen  | 1 Of    | 2 D      | ate: 25  | Jul 96  |
|-------------------------------------------------------------------|--------|---------|---------|----------|----------|---------|
| SUMMARY of projects presented on your screen:                     | gin I  | Post    | 100.0   | B End M  | Post 1   | 38.88   |
|                                                                   | 1.     | Work    | Year    | Begin    | End      | Lengt   |
| By Begin MPost                                                    | -      | Code    | Open    | MPost    | MPost    | (km)    |
| By Year Open                                                      | 81     | 1911    | 1965    | 182.79   | 111.68   | 14.1    |
| [ 이 가슴에 걸음을 가지? [ 이 가슴이 가지?]                                      | 81     | 1911    | 1967    | 111.60   | 112.71   | 1.7     |
| By Project Number & Seq Code                                      | 81     | 1811    | 1965    | 92.77    | 181.78   | 14.5    |
|                                                                   | 82     | 1811    | 1965    | 181.78   | 182.79   | 1.6     |
| ******************************                                    | 81     | 1523    | 1987    | 185.78   | 111.58   | 9.3     |
| Press ENTER to Proceed with Sort                                  | 81     | 1523    | 1988    | 92.65    | 181.78   | 14.6    |
| Press PF3 to Return to SUMMARY                                    | 82     | 1523    | 1988    | 181.78   | 182.56   | 1.20    |
|                                                                   | 82     | 1523    | 1987    | 126.04   | 138.92   | 7.85    |
| 89 IR-35-5(35)11112-85                                            | 81     | 1832    | 1983    | 112.71   | 117.12   | 7.10    |
|                                                                   |        |         |         |          |          |         |
| **** (NOTE: Place cursor on desire                                | ed LIN | E NO be | efore u | sing the | ENTER Ke | y) **** |

Sort Request Screen

|                          | PROJECT MASTER FILE Screen 1 Of 5 Date: 25 Jul 96                                                                   |
|--------------------------|----------------------------------------------------------------------------------------------------|
| Project No               | I-IG-35-4(12)103 Seq 1 Of 2 Let. 12/01/1964                                                                         |
| Description              | 1/2 MI. N IA 218 TO 1/8 MI. N RELOCATED US 38                                                                       |
| NHS Y Sys<br>Plan Class  | I- Route 035 Dir 1 County 05 Trans Region C<br>1 Beginning Milepost 102.79 Ending Milepost 111.60                   |
| Work Code                | 1011 PCC Pavement - New                                                                                             |
| Comments                 | TRANS WIRE #4 GAGE @ 12" CEN. & LONG. WIRE #88 GAGE @ 6" CEN<br>TERS. INCLUDES ENFORCEMENT SCALES GRADE & PCC PAVE. |
| Length                   | 14.18 Rural/Urban Code Spec Yr                                                                                      |
|                          | Admin ID                                                                                                    |
| Vendor ID<br>Vendor Name | Contract ID                                                                                                    |
| Year Open                | 1965 Amount Bid\$                                                                                                   |
| DE2 - Find Onet          | the Design of Evit.                                                                                                 |
| rs = rind Anot           | ther project or Exit; $Pro = Print Screen;$                                                                         |

Screen 1 Of 5 - Description Of Project

|                                         | PROJECT                  | MASTER FILE Sc                  | reen 2 Of 5                    | Date: 25 Jul 96                 |
|-----------------------------------------|--------------------------|---------------------------------|--------------------------------|---------------------------------|
| Project No<br>Desc <mark>ripti</mark> o | o I-IG-35-<br>on 1/2 MI. | 4(12)183<br>N IA 218 TO 1/8 MI  | Seq 1 Of 2<br>. N RELOCATED US | Let 12/01/1964<br>30            |
| MHS Y S<br>Plan Class                   | Sys I- Rout<br>s 1 Begi  | e 035 Dir 1<br>nning Milepost 1 | County 85 T<br>82.79 Ending M  | rans Region C<br>ilepost 111.60 |
| Surface:                                | Type PCC                 | Thickness 254                   | Width 7.3                      | Agg Size                        |
| Binder:                                 | Туре                     | Thickness                       | Width                          | Agg Size                        |
| Base:                                   | Туре                     | Thickness                       | Width                          | Agg Size                        |
| Subbase:                                | Type GSB                 | Thickness 182                   | Width 7.3                      | Agg Size                        |
| Widening:                               | Туре                     | Thickness                       | Width                          | Agg Size                        |
| Shoulder:                               | Type ATB                 | Thickness 203                   | Width 3.8                      | Agg Size                        |
| Milling:                                | Туре                     | Thickness                       | Width                          | Location                        |
|                                         |                          |                                 |                                |                                 |
| PE3 = Ein                               | Another Pro              | lect Or Exit:                   | PF                             | 6 = Print Screen:               |

Screen 2 Of 5 - Structural Characteristics Of Pavement

|                                                                                                    | PROJECT MASTER FILE Screen 3 Of 5 Date: 25 Jul                                                    |
|----------------------------------------------------------------------------------------------------|---------------------------------------------------------------------------------------------------|
| Project No<br>Description                                                                                                    | I-IG-35-4(12)103 Seq 1 Of 2 Let 12/01/19<br>. 1/2 MI. N IA 210 TO 1/8 MI. N RELOCATED US 30       |
| NHS Y Sys<br>Plan Class<br>S Agg Type<br>U Agg Sourc<br>R Agg Sourc<br>F Agg Sourc<br>A Fine Agg<br>C Fine Agg<br>E Cement Sc<br>Cement Sc<br>PCC Fly Ash S | I- Route 035 Dir 1 County 05 Trans Region   1 Beginning Milepost 102.79 Ending Milepost 111.6   1 |
| Fly Ash S                                                                                                    | Source 2                                                                                          |
| PF3 = Find And                                                                                                    | other Project Or Exit; PF6 = Print Scree                                                          |

Screen 3 Of 5 - Surface Aggregate Types And Sources

|                           | PROJECT MASTER FILE                       | Screen 4 Of 5                    | Date: 25 Jul 9                    |
|---------------------------|-------------------------------------------|----------------------------------|-----------------------------------|
| Project No<br>Description | I-IG-35-4(12)103<br>1/2 MI. N IA 210 TO 1 | Seq 1 Of<br>/8 MI. N RELOCATED U | 2 Let 12/01/196<br>S 30           |
| NHS Y Sys<br>Plan Class   | I- Route 935 Dir<br>1 Beginning Milepos   | 1 County 85<br>t 102.79 Ending   | Trans Region C<br>Milepost 111.68 |
| Binder:                   | Agg Source                                |                                  | Code                              |
| Base:                     | Agg Source                                |                                  | Code                              |
| Subbase: GS8              | Agg Source                                |                                  | Code                              |
| Widening:                 | Agg Source                                |                                  | Code                              |
| Shoulder: HIB             | Agg Source                                |                                  | Code                              |
| Pavt Lement Typ           | e Pavt PL                                 | mix: C-3                         | T                                 |
| Transverse Inio           | t Tung C                                  | _ Longitudinal Joint             | 1 Type L-1                        |
| Lidening PC Mix           | ic igperrate                              | Shoulder PC Mix                  | pacing 10.5                       |
|                           |                                           |                                  |                                   |
| PF3 = Find Anot           | her Project Or Exit:                      | F                                | F6 = Print Screen:                |
|                           |                                           |                                  |                                   |

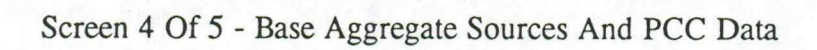

|                           | PROJECT MASTER FILE Screen 5 Of 5 Date: 25 Jul 96                                                          |
|---------------------------|----------------------------------------------------------------------------------------------------|
| Project No<br>Description | I-IG-35-4(12)103 Seq 1 Of 2 Let 12/01/1964<br>1/2 MI. N IA 210 TO 1/8 MI. N RELOCATED US 30                |
| NHS Y Sys.<br>Plan Class  | . I- Route 035 Dir 1 County 05 Trans Region C<br>1 Beginning Milepost 102.79 Ending Milepost 111.60        |
| AC<br>Lift N<br>Surface:  | Lab AC Modi- % Asph % Asph % Air % Crushed %<br>Number Grade fier Design Actual Voids (Specified) Recycled |
| Binder:<br>Base:          |                                                                                                    |
| Subbase:                  |                                                                                                    |
| Widening:                 |                                                                                                    |
| Marshall or S             | uperpave Procedure Number of Blows or Gyrations                                                            |
| PF3 = Find An             | other Project Or Exit: PF6 = Print Screen:                                                                 |

Screen 5 Of 5 - ACC Data

41

2.500

|                                       | System                                |
|---------------------------------------|---------------------------------------|
| Command ===>                          |                                       |
| Foter the following initially OP if   | Screen 5 Of 5 Date: 25 Jul 96         |
| changes are required:                 |                                       |
|                                       | Seg 1 Of 2 Let 12/01/1964             |
| Printer ID                            | MI. N RELOCATED US 38                 |
| Print Entire Percent On 1 Page        | 1 Country 95 Taxon Danian C           |
| FILIC LICITE RECOID ON I Fage         | 182 79 Ending Milenost 111 68         |
| OR                                    | . Totting inteposition intero         |
|                                       | h % Asph % Air % Crushed %            |
| Print the Following Screens:          | n Actual Voids (Specified) Recycled   |
|                                       |                                       |
| LUR HLL 1 2 3 4 5                     |                                       |
|                                       |                                       |
|                                       |                                       |
| Press ENTER to Proceed OR PF3 to Exit |                                       |
|                                       | Number of Blows or Gyrations          |
| DE2 - Find Onether One inst On Evide  |                                       |
| PF7 = Prev Proj: PF8 = Nevt Proj: DE  | PFD = Print Screen;                   |
| 111 - 1100 110j, 110 - Next Proj; P   | 10 - Frey Screen, PF11 = Next Screen; |

Print Request Screen

# Application Name: PRO.IHIST

This application is used for making updates to the Project History Master File that is used as input to **PMISPROJ**. There are just a few users authorized to make updates. Other users can use this application to browse the data and make basic queries related to specific project numbers.

When you receive the Entry Screen for PROJHIST, you have five options for selecting project information. You can press the F1 Key to go to the first record on the file; you can type the entire *project number* and a *sequence code* for a specific project; you can type the entire *project number* for a specific project number and leave the sequence code blank to receive all sequence codes for the project; you can type in some part of the first portion of a project number and all project numbers that begin with that string of characters will be presented, e.g., *F-30-5* will find all sequence codes for projects F-30-5(105)--20-85, F-30-5(17)--20-85, and F-30-5(80)--20-85; OR you can type in data for a specific segment of highway and receive all projects for that segment.

Following is the Entry Screen for PROJHIST. If you enter PROJHIST by using the F1 Key, the F Keys and commands for the Command Line are pretty much the same as those for PMISCURR. If you enter PROJHIST via a Project Number search, you are somewhat restricted in the use of F Keys and commands. The five detail screens and the print request screen for PROJHIST are identical to the screens that are provided in PMISPROJ.

| d Edit data that is stored on the<br>the following information for a<br>management section that you wish to<br>the FIRST record on the master file: |
|----------------------------------------------------------------------------------------------------|
| d Edit data that is stored on the<br>the following information for a<br>management section that you wish to<br>the FIRST record on the master file. |
| the following information for a<br>management section that you wish to<br>the FIRST record on the master file:                                      |
| management section that you wish to the FIRST record on the master file:                                                                            |
| the FIRST record on the master file:                                                                                                    |
|                                                                                                    |
|                                                                                                    |
|                                                                                                    |
| (Detriese))                                                                                                    |
| (uptional)                                                                                                    |
| (I-, US, OR IA)                                                                                                    |
|                                                                                                    |
| (1 = NB/EB, 2 = SB/WB)                                                                                                    |
| (Optional)                                                                                                    |
| (Optional)                                                                                                    |
|                                                                                                    |
| *******************************                                                                                                    |
|                                                                                                    |
|                                                                                                    |

Entry Screen For PROJHIST

(This page left blank intentionally)

#### Application Name: PMISUSER

This application is used by the Pavement Management Information System Developers when it is necessary to check to see if anyone is using any application within the system. This becomes necessary when some type of maintenance is required to any of the programs within PMIS and we don't want to take the system down while someone is using it. If the maintenance is of a critical nature, this application will allow us to find out if any users are active so that we can notify them that we need to take the system down for a while. Entry to this application is provided when **PMISUSER** is selected from the PMIS Menu Screen. The informational screen that shows the active PMIS users is shown below.

The informational screen lists the User ID of all users that are actively using the system at any given time. There are some system messages on the screen that can be ignored. The active User IDs appear between the two double lines. The F3 Key will exit you from this application.

| Active PMIS Use | ers        | eated 1 page(s) o      | 10:54 Thursday, July 25, 199 | 61 |
|-----------------|------------|------------------------|------------------------------|----|
| PROC OPERATE is | set to def | ault server SASSE      | RVE.                         |    |
| USER ID         | STATUS     | NUMBER OF<br>LIBRARIES |                              |    |
| TIN40.JPIERCE   | ACTIVE     | θ                      |                              |    |
| ************    |            | **************         |                              |    |
|                 |            |                        |                              |    |
|                 |            |                        |                              |    |
|                 |            |                        |                              |    |
|                 |            |                        |                              |    |

## Screen Showing Current Users In PMIS

(This page left blank intentionally)

1

46

.

# Application Name: PMISCTLS

This is the PMIS application that allows a select few of the users to change the record key of a pavement management section record on the PMIS Current Master File. The key or control for a pavement management section record is made up of route, system, direction, beginning milepost, ending milepost, and county number. This is the key that helps us track pavement management sections through time and that is why we have limited the number of users that can change, add, or delete records that reside on the Current Master File.

Since there is limited access to this application, we are going to show you the Entry Screen, only, so that you can see the types of updates that can be made to the record key. This way you will know what it is used for and that the capability exists. Detailed user instructions for this application will be written for those that are permitted to use it.

|     | Application Name: PMISCTLS                                       |
|-----|------------------------------------------------------------------|
|     |                                                                  |
| WAR | NING - This process is to be used DNLY when it is necessary to   |
| per | form one of the following functions:                             |
| 1   | ADD a NEW Pavement Management Section to the Master File.        |
| 2   | CHANGE the Beginning/Ending Milepost(s) for an EXISTING Section. |
| З   | SPLIT an EXISTING Section into Two or More NEW Sections.         |
| 4   | COMBINE Two or More EXISTING Sections into One NEW Section.      |
| 5   | DELETE an EXISTING Section.                                      |
| 6   | CHANGE System, Route, or Direction on EXISTING Section(s).       |
| Sel | ect a function by entering the appropriate number above.         |
| DER | - Return To PMTS Monu                                            |

### Entry Screen For PMISCTLS

(This page left blank intentionally)

## Application Name: PMISXREF

This PMIS application allows users to browse data that is stored in the Milepost/Milepoint Cross Reference Master File. Mileposts are being used as the reference system for the pavement management system. Milepoints were used for years in the base record inventory of the routes and in 1996 were converted to a Linear Reference Distance Point (LRDPT) or meterpoint. Since we need to obtain data from all types of systems -- some using mileposts and some using meterpoints -- we needed a method for accurately cross referencing both types of systems. The Cross Reference Master File contains all mileposts for all routes and they are cross referenced to the milepoints within a county. Milepost/Milepoint cross references for all major paved road intersections along a route have been added to the Cross Reference Master File to assist with the verification of the cross reference data.

It is very important that mileposts are maintained properly so that we don't lose this cross referencing capability. Videologs are being used to verify and correct any problem areas that may arise. Videologs are reviewed every year for this purpose.

The entry screen for **PMISXREF**, three cross reference screens, and print request screen for US Route 30 in Story County are shown on the next three pages. Up to 7 data screens may be required for a given route within a county. All 7 screens are identical in that they show the Route, County, and County Sequence on the 1st line of data and then list the Milepoints, Mileposts, Intersections, and Comments. The F keys function as follows:

- F3 will return you to PMISXREF Entry Screen so that you can either request another route/county cross reference record or exit the application.
- F6 allows you to print a hard copy of the screen that is in front of you.
- [F7] will take you to the previous county or route.
- [F8] will take you to the next county or route.
- F10 moves you to the previous screen within a county and if you run out of screens for a given county, it will move you to the previous county or to the previous route.
- [F1] moves you to the next screen within a county and if you run out of screens for a given county, it will move you to the next county or to the next route.

|                                                    | Application Name: PMISXREF                                                                                                    |
|----------------------------------------------------|----------------------------------------------------------------------------------------------------|
| This applicati<br>Milepoint/Mile<br>information fo | lon is used to browse data that is stored on the PMIS<br>spost Cross Reference Master File. Enter the following<br>or the route and county that you want to review: |
|                                                    | System (I-,US, or IA)                                                                                                    |
|                                                    | Route                                                                                                    |
|                                                    | County (Optional)                                                                                                    |
| Press ENTER To                                     | Proceed OR PF3 To Return To PMIS Menu                                                                                                    |
|                                                    |                                                                                                    |
|                                                    |                                                                                                    |

Entry Screen For PMISXREF

| Milepoint Cr | oss Reference File                                                                                                    | Screen 1 of 3 Date: 25 Jul 96                                                                                                    |
|--------------|----------------------------------------------------------------------------------------------------|----------------------------------------------------------------------------------------------------|
| US 38 Co     | unty Story(85)                                                                                                    | County Sequence b                                                                                                    |
| Milepost     | Intersection                                                                                                    | Comments                                                                                                    |
| 144          |                                                                                                    |                                                                                                    |
| 144.88       | JCT Co Rd R38                                                                                                    |                                                                                                    |
| 145          |                                                                                                    |                                                                                                    |
| 146          |                                                                                                    |                                                                                                    |
| 147          | A second second s |                                                                                                    |
| 148          |                                                                                                    |                                                                                                    |
| 148.43       | JCT US 69                                                                                                    |                                                                                                    |
| 149          |                                                                                                    |                                                                                                    |
| 158          | and the second                                                                                                    |                                                                                                    |
| 151          |                                                                                                    |                                                                                                    |
| 151.35       | JCT I-35                                                                                                    |                                                                                                    |
| 152          |                                                                                                    |                                                                                                    |
|              | application<br>Milepoint Cr<br>US 38 Co<br>Milepost<br>144<br>144.80<br>145<br>146<br>147<br>148<br>146.43<br>149<br>150<br>151<br>151.35<br>152                                                                                                    | application uses 7 screens.   Milepoint Cross Reference File   US 38 County Story(85)   Milepost Intersection   144   144.88 JCT Co Rd R38   145   146   147   148   148.43 JCT US 69   149   156   151   151.35 JCT I-35 |

Milepoint/Milepost/Intersection Cross Reference

| Milepost/Milepoint Cr | oss Reference File                                                                                                    | Screen 2 of 3 Date: 25 Jul 96 |
|-----------------------|----------------------------------------------------------------------------------------------------|-------------------------------|
| Route US 30 Co        | unty Story(85)                                                                                                    | County Sequence 6             |
| Milepoint Milepost    | Intersection                                                                                                    | Comments                      |
| 8.32 152.93           | JCT Co Rd R78                                                                                                    |                               |
| 8.39 153              |                                                                                                    |                               |
| 9.39 154              | and the second second se |                               |
| 18.39 155             |                                                                                                    |                               |
| 11.48 156             |                                                                                                    |                               |
| 12.36 156.96          | JCT Co Rd S14                                                                                                    |                               |
| 12.48 157             |                                                                                                    |                               |
| 12.85 157.45          | JCT IA 133                                                                                                    |                               |
| 13.41 158             |                                                                                                    |                               |
| 14.41 159             |                                                                                                    |                               |
| 15.33 159.92          | JCT Co Rd S27                                                                                                    |                               |
| 15.48 168             |                                                                                                    |                               |
|                       |                                                                                                    |                               |
| 3 = Find Another Rout | te/County Or Exit;                                                                                                    | PF6 = Print Screen            |

Milepoint/Milepost/Intersection Cross Reference

| Milepost/Milepoint Cr                                                                                                    | oss Reference File  | Screen 3 of 3 Date: 25 Jul 96 |
|----------------------------------------------------------------------------------------------------|---------------------|-------------------------------|
| Route US 30 Co                                                                                                    | unty Story(85)      | County Sequence 6             |
| Milepoint Milepost                                                                                                    | Intersection        | Comments                      |
| 16.41 161                                                                                                    |                     |                               |
| 17.41 162                                                                                                    |                     |                               |
| 18.41 163                                                                                                    |                     |                               |
| 19.41 164                                                                                                    |                     |                               |
| 28.38 164.89                                                                                                    | JCT US 65           |                               |
| 28.41 165                                                                                                    |                     |                               |
| 21.38 166                                                                                                    |                     |                               |
| 22.38 167                                                                                                    |                     |                               |
| 23.39 168                                                                                                    |                     |                               |
| 24.30                                                                                                    |                     | County End                    |
| and the second second se |                     |                               |
|                                                                                                    |                     |                               |
|                                                                                                    |                     |                               |
| 3 = Find Another Rout                                                                                                    | te/County Or Evit:  | PE6 = Print Screen            |
| 3 = rind Another Rou                                                                                                    | ter county of Exit; | Pro = Print Screen            |

Milepoint/Milepost/Intersection Cross Reference

| Press ENTER | R to Proceed | OR PF3 to Exit | e Screen 3 of 3 Date: 25 Jul 96<br>County Sequence b                                                            |
|-------------|--------------|----------------|----------------------------------------------------------------------------------------------------|
|             |              |                | Comments                                                                                                    |
| 16.41       | 161          |                | We the second second second second second second second second second second second second second second second |
| 17.41       | 162          |                |                                                                                                    |
| 18.41       | 163          |                |                                                                                                    |
| 19.41       | 164          |                |                                                                                                    |
| 28.38       | 164.89       | JCT US 65      | · · · · · · · · · · · · · · · · · · ·                                                                           |
| 28.41       | 165          |                |                                                                                                    |
| 21.38       | 166          |                |                                                                                                    |
| 22.38       | 167          |                |                                                                                                    |
| 23.39       | 168          |                |                                                                                                    |
| 24.38       |              |                | County End                                                                                                    |
|             |              |                |                                                                                                    |
|             |              |                |                                                                                                    |
|             |              |                |                                                                                                    |
|             |              |                |                                                                                                    |

Print Request Screen

# Application Name: PMISESAL

This PMIS application provides a method for a few select users to be able to update ESAL (Equivalent Single Axle Load) data on the PMIS Multi-Year History Master File. If other users have the need or the desire to review the ESAL data, this application will allow them to browse the data. The PMISESAL Entry Screen is shown below. The ESAL Update Screen and Print Request Screen are shown on the next page.

| A                                                                                                    | Application Name: PMISESAL                                                                                                    |
|----------------------------------------------------------------------------------------------------|----------------------------------------------------------------------------------------------------|
| is application is used<br>ad) data that is stored<br>ter the following infor<br>u wish to review OR pre | to Browse and Edit ESAL (Equivalent Single Axle<br>I on the Multi-Year PMIS History Master File.<br>mation for the pavement management section that<br>rss PF1 Key to go to the FIRST record on the file: |
| System                                                                                                  | . L (I-, US, or IA)                                                                                                    |
| Route                                                                                                   | ( ) ( ) ( ) ( ) ( ) ( ) ( ) ( ) ( )                                                                                                    |
| Direction                                                                                               | . 1 (1 = NB/EB, 2 = SB/UB)                                                                                                    |
| Beginning Milepost.                                                                                     | (Optional)                                                                                                    |
| UN                                                                                                    |                                                                                                    |

Entry Screen For PMISESAL

| SAL                              | (Equiv                                  | alent S                  | ingle Axle Loa                                                  | d) UPDATE APPLICAT                                                    | ION Date: 25                                       | Jul 96           |
|----------------------------------|-----------------------------------------|--------------------------|-----------------------------------------------------------------|-----------------------------------------------------------------------|----------------------------------------------------|------------------|
| lat H<br>leste<br>lecti<br>con/R | lwy Sys<br>ed Sect<br>on Des<br>lecon Y | Y C<br>Y B<br>c F<br>r 1 | ounty 25 S<br>egin Milepost.<br>rom Madison/Da<br>971 Resurface | Gystem I- Route<br>899 21 Endin<br>Illas Co Line NE To<br>Years: 1988 | 80 Direction<br>og Milepost<br>0.8.5 Mi E Of JCT I | 108 88<br>88/US6 |
| MIS                              | Pavt                                    | Total                    |                                                                 | Cumulative ESALs                                                      | Cumulative ESALs                                   | Num of           |
| 'ear                             | Туре                                    | Thick                    | Annual ESALs                                                    | Since Con/Recon                                                       | Since Resurface                                    | Trucks           |
| 995                              | 3A                                      | 356                      | 1,888,343                                                       | 21,658,774                                                            | 7, 392, 186                                        | 5,821            |
| 994                              | 3A                                      | 356                      | 1, 187, 486                                                     | 19,952,431                                                            | 6, 383, 763                                        | 5,856            |
| 993                              | 3A                                      | 356                      | 1,845,837                                                       | 18,854,945                                                            | 5,196,277                                          | 5,535            |
| 992                              | 3                                       |                          | 1,827,791                                                       | 17, 597, 416                                                          | 4,852,648                                          | 5,472            |
|                                  |                                         |                          |                                                                 |                                                                       |                                                    |                  |

ESAL Update Screen

| Pres | R PRINT | ER ID = | ceed OR PF3 to | TE APPLICAT<br>Exit . I- Route<br>21 Endin | TON Date: 25     | Jul 96  |
|------|---------|---------|----------------|--------------------------------------------|------------------|---------|
| Con/ | Recon Y | 'r 1    | 971 Resurface  | Years: 1988                                |                  |         |
| PMIS | Pavt    | Total   |                | Cumulative ESALs                           | Cumulative FSALs | Num of  |
| Year | Type    | Thick   | Annual ESALs   | Since Con/Recon                            | Since Resurface  | Trucks  |
|      |         |         |                |                                            |                  |         |
| 1995 | 3A      | 356     | 1,888,343      | 21,858,774                                 | 7, 392, 186      | 5,821   |
| 1994 | 3A      | 356     | 1, 187, 486    | 19,962,431                                 | 5, 383, 763      | 5,856   |
| 1993 | 3A      | 356     | 1,845,837      | 18,854,945                                 | 5,196,277        | 5,535   |
| 1992 | 3       |         | 1,827,791      | 17,597,416                                 | 4,852,648        | 5,472   |
|      |         |         |                |                                            |                  |         |
|      |         |         |                |                                            |                  |         |
|      |         |         |                |                                            |                  |         |
|      |         |         |                |                                            |                  |         |
| PF3  | = Find  | Another | Section or Ex  | it;                                        | PF6 = Print      | Screen; |
| PF7  | = Prev  | Sect: P | F8 = Next Sect |                                            |                  |         |

Print Request Screen

## **Command Line**

The Command Line is directly below the Heading Line on the PMIS Data Screens and is identified as "Command ==>". This is where the user can enter some type of command to perform queries and to move around in the master files. When using the Command Line, there is information that occasionally appears in the Heading Line which is directly above the Command Line and in the Message Line which is directly below the Command Line. This information will assist the user when entering some of the commands.

We are going to give you some of the commands that we think you will find very useful. Others will be available on a need-to-know basis and when you become more comfortable with SAS. All of the commands are explained in more detail in many of the SAS Manuals.

Before we get into the actual commands for the Command Line, the Obs Number in the Heading Line needs to be explained. The Obs Number is the number of the observation or record that you are reviewing. There are approximately 4,000 pavement management sections in the Current PMIS Master File and each section has its own observation number. When you press the F1 Key while on the Entry Screen for PMISCURR, you will be taken to the first record on the file which is observation number 1. As you can see from the examples of the screens starting on page 19, the section that was requested is "Obs 1350". The 1st command below relates to this observation number.

*n* press Enter. *n* is the number of the observation that you wish to go to directly. Example: 2275 press Enter will take you directly to observation number 2,275. If you happen to enter an observation number greater than the highest observation number on the file, you will be taken to the last record in the file. The *n* press Enter command can save you some time in that you do not have to return to the Entry Screen every time you wish to find another section, if you have some idea what the observation number is for the new section.

=*n* press Enter. =*n* identifies the screen number that you wish to go to directly. Example: Assume that you are on screen 1 of 6 and wish to go directly to screen 6 of 6 -- you would type =6 and press Enter. This can save you time when you wish to flip back and forth between specific screens.

Before using any of the following commands, you should go to Observation Number 1, i.e., *1* press Enter, so that you begin your search commands from the beginning of the master file.

find or f search-criterion press Enter. search-criterion is something that you wish to find on the master file, e.g., tested='y', system=1, program>0, etc. After you have entered your find command and have found the first occurrence of your search, you can use the F5 key to do a repeat find. Multiple search-criterion can be used with the find command. If several are used, there is an implied "and" between each and all have to be "true" to be selected, e.g., f system=2 tested='Y' pci<60 program>0 [Enter]. This find command will search for all sections that are U.S. Routes flagged as being tested that have a pavement condition index less than 60 and have

some type of work programmed in the 5 year program. After the first record has been found, the F5 key can be used to do a repeat find.

Comparison-operators that can be used are: = or eq for EQUAL; ¬ = or ne for NOT EQUAL; > or gt for GREATER THAN; > = or ge for GREATER THAN OR EQUAL; < or lt for LESS THAN; < = or le for LESS THAN OR EQUAL.

P

If the data that you are trying to find is alphanumeric, contains embedded blanks, or contains special characters, the data must be enclosed with single quotes. For example -- f tested='Y'.

If you need to find out what the variable name is that is to be used in your search-criterion, you can either refer to the PMIS Master File Record Format in Appendix B of this manual OR use the F1 Key. To use the F1 Key, place your cursor on the highlighted data field on the data screens, press F1, and you will receive the VAR: name on the Message Line. The name following VAR: is the variable name that you will use in your search-criterion.

find@ or f@ search-criterion search-criterion press Enter. This is another find command that works the same as the above find command except the @ sign is an implied "or" and you need 2 or more search-criterion. If any of the search-criterion are "true", the record will be displayed.

locate or loc search-value press Enter. This command will locate all records that contain a variable whose value exactly matches the specified alphanumeric or numeric search-value. A name variable-name press Enter command needs to be executed prior to using the locate command. An example of how to use these commands is:

Command == > name progcom press Enter Command = = > loc AC press Enter

The above commands name the PROGCOM (Program Year Comments) variable field as the variable to be searched and locates all of the program comments that only contain AC. If you wanted to locate all of the program comments that contain AC SUBDRAIN, you would need to type loc 'AC SUBDRAIN' due to the fact that all character values that contain embedded blanks or special characters need to be enclosed with single quotes. After you find the 1st record that contains what you are looking for, the F5 Key can be used to do a repeat find.

locate: or loc: search-string press Enter. This command will locate all records that contain a variable value for which the beginning characters match the specified search-string. This command needs to be executed just like the regular locate command, i.e., name command, single quote rule, [F5] Key, etc.

search search-string press Enter. The search-string is a word or group of words that you wish to search for on the master file. The search command can only be used to search character variables. A string variable-name press Enter command needs to be executed prior to using the search command. An example of how to use these commands is:

Command ==> string descript press Enter Command ==> search Ames press Enter

The above commands identify the DESCRIPT (PM Section Description) variable field as the variable to be searched and locates all of the descriptions that have Ames anywhere in the description field. Search values with embedded blanks or special characters need to be enclosed in single quotes, e.g., 'Des Moines', 'Cedar Rapids'. Upper and lower case letters need to be used in your search value, i.e., ames will not locate Ames. After you find the 1st record that contains what you are looking for, the F5 Key can be used to do a repeat find.

P

One or more variable names can be entered with the string command if it is necessary to search more than one variable for the same value.

search@ search-string search-string press [Inter]. Each search-string is a word or group of words that you wish to search for on the master file. The search@ command works exactly like the regular search command with one exception -- it allows you to search for more than one word or group of words in one pass through the master file.

The following information relates to a very versatile and time saving command called the WHERE Statement Command. The WHERE statement enables you to specify a certain set of conditions that the data must satisfy before the records or observations are selected from the master file and presented to you. This can speed up your processing time due to the fact that the system is not required to read all of the observations on the master file when you do some type of find, locate, or search. It can assist you with concentrating on one set of data, e.g., where system = 1 will give you only those observations that pertain to the Interstate Highway System. Doing this reduces the number of observations on the current master file) to 445 (total number of sections for the Interstate System). As you can see, that is quite a reduction in the number of observations that need to be "handled". The WHERE statement is a temporary process that you can invoke, change, or delete whenever you desire.

and in

When you have an active WHERE command, "Where..." will appear in the Heading Line on the data screens just ahead of the Obs Number.

WHERE where-expression -- The WHERE portion of this command can be upper or lower case letters. The where-expression is a variable name and condition. The variable name can be upper or lower case letters. If the condition is alphanumeric, it needs to be enclosed with single quotes and it is upper and lower case sensitive, i.e., Ames will not be selected if you enter ames.

Examples and explanations of the WHERE Statement Command are:

where system = 1 Enter brings in sections for the Interstate System.

where tested = 'Y' [Inter] brings in tested sections.

where program > 0 Enter brings in sections that have a program year.

where *progcom* Enter brings in sections that have a program comment.

where 0 < pci < =40 Enter brings in sections with PCIs of 1 thru 40.

where also tested = Y' [Inter] adds an additional condition to previous where command.

where undo Enter deletes the additional condition to previous where.

where descript contains 'Ames' Enter brings in all sections that have Ames anywhere in the description variable.

where descript ? 'Ames' Enter works the same as previous where command.

where pci between 40 and 60 Enter brings in all sections with a PCI of 40 through 60, inclusive.

where also plevel = 'B' [Inter] adds the additional condition of Planning Level = B to the previous where command.

where plevel = 'B' and (40 < =pci < =60) [Enter] another way to do the previous 2 commands.

where Enter cancels the entire current temporary WHERE command so that you can create another one or do something else.

The above examples are just some of the things that you can do with the WHERE command. There are many more things that you can do with it after you become comfortable with the use of it.

After you have entered a where command, you can proceed with the find, locate, and search commands OR you can page back and forth through the selected records by using the F7 and F8 Keys. Be sure to execute the where Enter command to cancel all previous where commands when you are finished or when you want to go back to being able to read all of the records on the master file. When you issue the where Enter command, the "Where..." will be removed from the Heading Line and you will be returned to Observation Number 1 on the master file.

The use of the F Keys and the commands for the "Command = = > " line are standard for all of the on-line applications of the Pavement Management Information System.

(This page left blank intentionally)

1

# Appendix A - Glossary Of Pavement Management Screen Items

Following is a glossary of the data items that appear on the PMIS Screens. Instead of listing the items alphabetically, the items are listed as they are presented on Screens 1 through 6 in PMISCURR.

| Screen 1        | Definition Of Item                                                                                                    |
|-----------------|----------------------------------------------------------------------------------------------------|
| Nat Hwy Sys     | A flag to indicate whether or not a pavement management section<br>is part of the National Highway System (NHS) or not. Will be a Y<br>if it is and an N if it is not.                                                            |
| County          | This is the county number - 01 thru 99.                                                                                                    |
| System          | This identifies the highway system that a route is part of: I- for the Interstate System; US for the US Primary System; or IA for the Iowa Primary System. Internally, the systems are flagged as 1, 2, and 3, respectively.      |
| Route           | This is the highway route number - 001 thru 999.                                                                                                    |
| Direction       | This is the flag that identifies the direction of travel for the lanes of<br>a divided roadway. A 1 is for the Northbound/Eastbound lanes; a<br>2 is for Southbound/Westbound lanes. A 1 is used for all<br>non-divided roadways. |
| Tested Sect     | If this flag is equal to Y, the pavement management section is a tested section and it will have a PCI (Pavement Condition Index) calculated. An N equals No.                                                                     |
| Begin Milepost  | This is the beginning milepost limit of the section; the same as the sections that are contained in the "Test Sections by Mileposts" Manual for the Primary Highway System as published by the Office of Materials.               |
| Ending Milepost | This is the ending milepost limit of the section; the same as the sections that are contained in the "Test Sections by Mileposts" Manual for the Primary Highway System as published by the Office of Materials.                  |
| Section Desc    | This is the literal description of the pavement management section.<br>Your basic FROM-TO description.                                                                                                    |

The previous items are repeated on all six screens so that the user will have the description of the pavement management section available on whatever screen is being viewed.

| DOT Region      | This identifies which DOT Transportation Region the section is in:<br>C for Central; NE for Northeast; NW for Northwest; SW for<br>Southwest; SE for Southeast; and EC for East Central. Internally,<br>these are 1, 2, 3, 4, 5, and 6, respectively.                                                                                                    |
|-----------------|----------------------------------------------------------------------------------------------------|
| County Name     | This is the county name spelled out followed by the county number in parenthesis.                                                                                                    |
| City Number     | If the pavement management section is within the city limits, this field will contain the city number for that city.                                                                                                    |
| Original Key    | This key is made up of the route number, system number, direction<br>number, beginning milepost, ending milepost, and county number.<br>This key is the thread that ties pavement management sections<br>together back through time when something is changed via<br>PMISCTLS.                                                                                                    |
| Urban Area Code | If the pavement management section is within an urban area<br>boundary, this field will contain the 3 digit urban area code for that<br>urban area. Urban areas may contain more than one city.                                                                                                    |
| Constructed     | This is the year that the PM section was originally constructed OR reconstructed.                                                                                                    |
| Resurfaced      | If the PM section has been resurfaced, this is the year of the most recent resurfacing.                                                                                                    |
| Lanes           | Number of lanes.                                                                                                    |
| Median          | If there is a median, a Y will be shown. If there is no median, an N will be shown.                                                                                                    |
| Pavement Type   | A 1 or 2 character code followed by a 3 character code in<br>parenthesis that shows the type of pavement. Pavement types are:<br>1 = Portland Cement Concrete (PCC); $2A = ContinuousReinforced Concrete (CRC) with Asphalt Treated Base; 2B = CRCwith Granular Subbase or Cement Treated Base; 3 = Composite(COM) Pavement which is usually an asphalt overlay on PCCpavement; 3A = COM with Jointed PCC; 3B = COM with CRC;4 = Full$ Depth Asphaltic Cement Concrete (ACC) pavement. |

|                      | PMIS On-Line User Manual                                                                                                    |  |  |  |  |  |
|----------------------|----------------------------------------------------------------------------------------------------|--|--|--|--|--|
|                      | te de la constante de la constante de la constante de la constante de la constante de la constante de la const                                                                                                    |  |  |  |  |  |
| Thickness            | Thickness of the pavement in millimeters (mm).                                                                                                    |  |  |  |  |  |
| Width                | Width of the pavement in meters (m).                                                                                                    |  |  |  |  |  |
| SN                   | This is the Structure Number used in conjunction with pavement types 3, 3A, 3B, and 4 to determine the correlation of COM and ACC pavements with PCC pavements. The SN is in millimeters (mm).                                                                                                    |  |  |  |  |  |
| Surf Type            | This is a two digit code from the Base Records that identifies the Surface Type.                                                                                                    |  |  |  |  |  |
| Desc                 | The description of the surface type is generated from the two digit<br>surface type code. This description goes into a little more detail in<br>describing the type of pavement.                                                                                                    |  |  |  |  |  |
| Shoulders            | Information is shown for both the left (Lt) and the right (Rt) shoulders. First item is type of shoulder: E for Earth; G for Granular; P for Paved; and N for None. The second item is the width of shoulder in meters (m). The third item is the thickness of shoulder in millimeters (mm). The fourth item shows whether the shoulder is a tied shoulder or not. If it is a tied shoulder, i.e. a paved shoulder that is tied to the roadway slab, a T will be presented. |  |  |  |  |  |
| Multi-Surf           | This will show a Y if the pavement management section is made up<br>of more than one type of pavement. An N will be presented if the<br>section is just one type of pavement.                                                                                                    |  |  |  |  |  |
| Treated              | This field is used to show if some type of treatment has been performed on the pavement. Blank = no treatment; $GD = grinding$ ; $SC = seal coat$ ; and $SS = slurry seal$ .                                                                                                    |  |  |  |  |  |
| Subdrains            | A Y for Yes if longitudinal subdrains have been installed and blank<br>for No subdrain installation.                                                                                                    |  |  |  |  |  |
| Special              | If this is blank, it is a normal design section. An $E =$ Experimental; M = Multipavement; and S = SHRP Site (Strategic Highway Research Program).                                                                                                    |  |  |  |  |  |
| Planning Class/Level | The new planning classification $(1, 2, 3, 4, \text{ or } 5)$ is to the left of the / and the old planning level (A, B, C, or D) is to the right. These are used to stratify the primary road system into levels with unique service characteristics. Each class has a different role in supporting the transportation needs of the state, i.e. $1 = \text{Interstate}, 2 = \text{Commercial & Industrial Network}, 3 = \text{Area Development}, 4 =$                       |  |  |  |  |  |
|                      |                                                                                                    |  |  |  |  |  |

Access Routes, and 5 = Local Service. The planning levels which will be eliminated soon are: A = Interstate; B = Arterial Routes - High AADT; C = Other Arterial Routes; and D = Non-Arterial Routes.

Fed Func ClassThis classification (1, 2, 3, 4, 5, 6, or 7) is required by the FHWA<br/>and it defines the way a particular road serves the flow of trips<br/>through a highway network. These classes are divided into Rural<br/>or Urban classifications. For any pavement management section<br/>that has been assigned an Urban Area Code, the urban federal<br/>functional classification is used. If urban: 1 = Interstate; 2 is not<br/>used; 3 = Other Principal Arterial; 4 = Minor Arterial; 5 =<br/>Collector; 6 is not used; and 7 = Local. If rural: 1 = Interstate;<br/>2 is not used; 3 = Other Principal Arterial; 4 = Minor Arterial; 5 =<br/>Major Collector; 6 = Minor Collector; and 7 = Local.

This is the Maintenance Concept Number that is assigned by the Maintenance Division when some type of maintenance is being considered for a section of road. The first two digits are the year and the last three digits are the sequence number.

This is the Pavement Condition Index that has been calculated from the test data that is provided by the Office of Materials. The PCI has a range from 0 (poor) to 100 (excellent).

There are two items associated with this. The first item is the year that something has been programmed in the "Five Year Iowa Transportation Improvement Program" by the Office of Program Management. The second item is a brief description of the work to be accomplished.

This is the Project Improvement Number that ties the programmed information to the Five Year Program System. The first two digits represent the year programmed, the second two digits are county number, and the last three digits are a sequence number for that county and year.

All six screens have two rows of PF (Program Function) Keys that appear at the bottom of each screen. The function associated with each of the PF Keys is explained in detail in the section of this manual that has the title **Application Name: PMISCURR** starting on page 13. The PF Keys are the same for all PMIS applications unless otherwise stated for some of the applications.

MCN

PCI

Programmed

PIN

P

| Screen 2       | 프로그램은 이 것은 것이 같은 것이 있다. 그는 것이 것이 없는 것이 없는 것이 없는 것이 없는 것이 없는 것이 없는 것이 없는 것이 없는 것이 없는 것이 없는 것이 없다. 것이 없는 것이 없는 것이 없 않는 것이 없는 것이 없는 것이 않는 것이 없는 것이 없는 것이 없는 것이 않는 것이 없는 것이 없는 것이 없는 것이 않는 것이 않는 것이 않는 것이 않는 것이 않는 것이 않는 것이 않는 것이 않는 것이 않는 것이 않는 것이 않는 것이 않는 것이 않는 것이 않는 것이 않는 것이 않는 것이 않는 것이 않는 것이 않는 것이 않는 것이 않는 것이 않는 것이 않는 것이 않는 것이 않는 것이 않는 것이 않는 것이 않는 것이 않는 것이 않는 것이 않는 것이 않는 것이 않는 것이 않는 것이 않는 것이 않는 것이 않는 것이 않는 것 않는 것 |
|----------------|----------------------------------------------------------------------------------------------------|
| Surf Type      | Surface Type (repeated from screen 1 of 6).                                                                                                    |
| Pavt Type      | Pavement Type (same as Pavement Type from screen 1 of 6).                                                                                                    |
| Struct No      | Structure Number (same as SN from screen 1 of 6).                                                                                                    |
| PCI            | Pavement Condition Index (same as PCI from screen 1 of 6).                                                                                                    |
| IRI            | International Roughness Index. This number is obtained from data<br>that is provided by the South Dakota Type Profiler that measures<br>the roughness of a test section in meters per kilometer. This index<br>(meters divided by kilometers) is then used to determine the<br>Longitudinal Profile Value for a pavement. The year for the IRI<br>test follows the IRI value. The Office of Materials provides the IRI<br>value and they test one half of the highway network mileage on an<br>annual basis.                                                                                                    |
| Friction       | Friction Number followed by the year of the test. A KJ Law friction<br>unit traveling at 65 kilometers per hour (km/h) collects the friction<br>values. This number is shown on the screen but it does not<br>influence calculations of the PCI. Routes are tested on a variable<br>schedule with a maximum of four years between tests.                                                                                                    |
| Surf Treat     | Surface Treatment Code (same as Treated from screen 1 of 6) followed by the year of the treatment.                                                                                                    |
| Defaults       | This is a code (Y for Yes; N for No) to indicate whether or not<br>some of the test data needed for the PCI equations was missing and<br>if a default value needed to be substituted for any of the missing<br>values.                                                                                                    |
| Condition Date | This is the year that the Crack And Patch Surveys were conducted<br>on a pavement management test section. Test sections within a<br>pavement management section are 1/2 mile segments that are<br>representative of the entire PM section. A PM section up to 5 miles<br>long has one test segment, a 5 to 10 mile long PM section has two<br>test segments, and a PM section longer than 10 miles has three test<br>segments. The Office of Materials and Transportation Center<br>Materials Offices perform the crack and patch survey and provides<br>the data.                                                                                                    |
| Cracking       | For flexible pavements (Type 3 (COM) & Type 4 (ACC)) this is the square meters per test segment of pavement surface exhibiting alligator or fatigue cracking. For rigid pavements (Type 1 (PCC)                                                                                                    |

& Type 2 (CRC)) this is the number of full width cracks per test segment - cracks six millimeters wide or more or which have been sealed are included.

This is the repair of the pavement surface by skin or full depth patch and it is measured in square meters per test segment.

Transverse or T Cracking is the number of transverse (perpendicular to direction of traffic flow) cracks per 80 meter segment that are open to a width of six millimeters or more for over half their length or that have been sealed. T Cracking counts are used for flexible pavements (Type 3 (COM) & Type 4 (ACC)). Random or diagonal cracks are not included.

This is the mean depth of rutting, in millimeters, in the wheel paths as measured under a 4 foot straightedge.

Faulting is the mean vertical displacement, in millimeters, measured under a 4 foot straightedge.

D Cracking or Durability Cracking refers to a characteristic pattern that can develop in portland cement concrete pavements. The number that is shown is the DOF (D cracking Occurrence Factor) numerical rating based upon the following descriptiions: 0 = NoD cracking noticeable; 1 = D cracking is evident at some joints with no maintenance required; 2 = D cracking is evident at most joints with no maintenance required; 3 = D cracking is evident at virtually all joints and random cracks with some minor maintenance required; 4 = D cracking is evident at virtually all joints and regular maintenance quality is noticeable; 5 = D cracking has progressed beyond DOFs 3 and 4 and reduced driving speed is necessary for comfort and safety.

For PC pavements only, this is the number of transverse cracks that only extend across one lane and they are counted as "Half Cracks".

L Cracking is the number of longitudinal (parallel to direction of traffic flow) cracks per 80 meter segment which exceed 30.5 meters in length and are open to a width of six millimeters over half their length or have been sealed. L crack counts are used for flexible pavements (Type 3 (COM) & Type 4 (ACC)).

Rut Depth

Patching

**Trans Cracks** 

Faulting

D Cracking

H Crack

L Crack

|                                   | PMIS On-Line User Manual                                                                                                    |
|-----------------------------------|----------------------------------------------------------------------------------------------------|
| PSI Ded                           | This is the Present Serviceability Index Deduction factor based upon<br>calculations using the data stored for Cracking, Patching, and Rut<br>Depth. The PSI was developed by the AASHTO Road Test as an<br>objective means of evaluating the ability of a pavement to serve<br>traffic.                                                    |
| Road Rater Date                   | This is the year, month, and day showing the date of the most<br>recent road rater test performed on a PM section by the Office of<br>Materials for the following data.                                                                                                    |
| Av Struct Rating                  | This is the Average Structural Rating of a pavement based on<br>springtime deflection values. Higher Average Structural Ratings<br>mean stronger pavements.                                                                                                    |
| Average K Value                   | This is the average soil support value based on springtime deflection values. Higher K values mean better soil support.                                                                                                    |
| Thickness                         | This is the Thickness of the pavement in millimeters (same as Thickness from screen 1 of 6).                                                                                                    |
| 80% Structural Rating             | This is a statistically developed value based on the Average<br>Structural Rating and the standard deviation. 80% of the pavement<br>section would have values greater than or equal to the 80th<br>percentile Structural Rating.                                                                                                    |
| Relative Structural Ratio         | This is the Average Structural Rating divided by the Structure<br>Number (same as Struct No or SN) for flexible pavements (COM<br>or ACC). For rigid pavements (PCC or CRC), it is the Average<br>Structural Rating divided by the thickness of pavement that has been<br>multiplied by a constant value per unit of thickness of pavement. |
| Av Structural Rating<br>at Joints | This is the Average Structural Rating At Joints based on springtime deflection values                                                                                                    |

Screens 3 & 4 Pavement Type (same as Pavement Type from screens 1 Of 6 and Pavt Type 2 Of 6). This is the year that the pavement was constructed or reconstructed. Constructed Repeated from screen 1 of 6. This is the year of the most recent resurfacing. Repeated from Resurfaced screen 1 of 6. Aggregate Rating is used for pavements in the Interstate System. Agg Rating This rating is obtained from a table of rating factors based upon the age of the pavement and the class of aggregate, i.e., PMIS Year minus Line 01 Year for Line 01 Aggregate Classes of 1, 2, 3, and I. Asphalt Age Rating This rating is used to rate asphalt overlays on jointed PCC pavements (Composite Pavement Type 3A) in the Interstate System. The rating factor is obtained from a table and is based upon age of last AC overlay, i.e., PMIS Year minus Line 01 Year for Pavement Type 3A. Thickness Thickness of pavement in millimeters (same as Thickness from screen 1 of 6). Line This is the line number for a specific project number in the project history. The first four lines (01 thru 04) include the first part of the project history information and the last four lines (01 thru 04) are a continuation of the project history. If there are more than four projects associated with a pavement management section, Lines 05 through 08 on Screen 4 Of 6 are used. Year This is the year that the work was completed for a given project. **Project** Number This is the project number that identifies some type of work that has been done on a pavement management section. Type This explains the type of the project and it assists with identifying the items that are to be added to the pavement thickness. If type is blank, the project work pertains to the entire width of the pavement. Other Type codes are: W = Widening; L = Left Lane; R = RightLane; and V = Various Locations. Surface Two things are shown under Surface - Left column is the type of surface and right column is thickness of surface in millimeters. See

|            | PMIS On-Line User Manual                                                                                                    |
|------------|----------------------------------------------------------------------------------------------------|
|            | Appendix B for the codes that are used to define the types of surface.                                                                                                    |
| Base       | Two things are shown under Base - Left column is the type of base<br>and right column is thickness of base in millimeters. See Appendix<br>B for the codes that are used to define the types of base.                                                       |
| Subbase    | Two things are shown under Subbase - Left column is the type of<br>subbase and right column is thickness of subbase in millimeters.<br>See Appendix B for the codes that are used to define the types of<br>subbase.                                        |
| Agg Source | Aggregate Source identifies where the aggregate that was used in the project was obtained.                                                                                                    |
| AggType    | Aggregate Type identifies the type of aggregate that was used in the project. There are several Aggregate Type codes the most common are C.LST (Crushed Limestone) and GRAVEL.                                                                              |
| Class      | This is the Durability Class that has been assigned to Aggregate Type: Class $1 =$ Durability of less than 10 years; Class $2 =$ Durability of 10 to 20 years; Class $3 =$ Durability of more than 20 years; Class I = Durability of 20 to 30 years.        |
| Removal    | Two things are shown under Removal - Left column is the type of pavement repair that was performed and right column is the depth of removal in millimeters. Types of pavement repair are: $GND = Grinding$ ; MIL = Milling; and SCR = Heater Scarification. |
| Remarks    | Any short remark that might apply to a given project.                                                                                                    |

Screen 4 of 6 contains four more lines of project history information and is a continuation of screen 3 of 6 when more than four lines are needed.

P

Screen 5

**Concurrent Routes** 

Maintenance:

Service Level

Region

Area

Garage

**Kmpoints:** 

Base Rec Begin

Base Rec End

**BR** Route

If there are any routes that run concurrent with the route that appears in the basic description, the concurrent routes will be shown here.

There are four data elements related to Maintenance shown on this line. The four elements are explained below.

There are four Levels of Service (A, B, C, and D) used by the Maintenance Division to determine the priority used for maintaining a given section of a route. A = Higher Priority and D = Lowest Priority.

This element identifies the Transportation Region that is responsible for the maintenance of a given PM section.

This element identifies the Maintenance Area within a Transportation Region that is responsible for the maintenance of a given PM section.

This element identifies the Maintenance Garage within an Area and Transportation Region that is responsible for the maintenance of a given PM section.

Kilometer Points are stored on the PMIS Master File for our use in matching the beginning and ending limits of the pavement management sections with the meter point limits that are used in the Base Record System. Base records that fall within the limits of the pavement management sections are used in defining the "Typical Section" for the PM section. In most cases, many base records make up one pavement management section.

This is the meter point (converted to kilometer point) at the beginning of the base record that matches with the beginning milepost of the PM section.

This is the meter point (converted to kilometer point) at the end of the base record that matches with the ending milepost of the PM section. The ending meter point is calculated by adding the length of the base record to the beginning meter point.

If the route number used as the control in the PMIS is different from the route number that is used as the control in the base records, the base record route number will appear here and as a Concurrent Route.
|                | PMIS On-Line User Manual                                                                                                    |  |  |
|----------------|----------------------------------------------------------------------------------------------------|--|--|
|                |                                                                                                    |  |  |
| Trav Way Begin | This is the Traveled Way Beginning kilometer point for the PM section and it is used in conjunction with the Trav Way End (Traveled Way Ending) kilometer point to calculate the exact Length in kilometers of the PM section.                                                                                                    |  |  |
| Trav Way End   | Explained above.                                                                                                    |  |  |
| Length         | Length (in kilometers) is the actual calculated length of the PM section as explained above.                                                                                                    |  |  |
| Coordinates:   | The X, Y Coordinates provided from the Base Records that are used<br>to calculate the Latitudes and Longitudes that are used in the<br>mapping application called PMISMAPS. The coordinates are<br>shown in increments of 1/1000 of a foot. The 0,0 point of the<br>coordinates is the center of the design plane used for map files. |  |  |
| Begin X        | This is the X coordinate for the beginning point of the PM section.                                                                                                    |  |  |
| Begin Y        | This is the Y coordinate for the beginning point of the PM section.                                                                                                    |  |  |
| End X          | This is the X coordinate for the ending point of the PM section.                                                                                                    |  |  |
| End Y          | This is the Y coordinate for the ending point of the PM section.                                                                                                    |  |  |
| Long, Lat:     | These are are Longitudes and Latitudes that are derived from the X, Y coordinates.                                                                                                    |  |  |
| Begin LONG     | This is the Longitude in degrees for the beginning point of the PM section.                                                                                                    |  |  |
| Begin LAT      | This is the Latitude in degrees for the beginning point of the PM section.                                                                                                    |  |  |
| End LONG       | This is the Longitude in degrees for the ending point of the PM section.                                                                                                    |  |  |
| End LAT        | This is the Latitude in degrees for the ending point of the PM section.                                                                                                    |  |  |

(1)(約)

PMIS On-Line User Manual

| Screen 6                    |                                                                                                    |
|-----------------------------|----------------------------------------------------------------------------------------------------|
| Constructed                 | This is a repeat of the Original Construction/Reconstruction year from Screen 1 Of 6.                                                                                                    |
| Resurfaced                  | This is a repeat of the Resurfaced Year from Screen 1 Of 6.                                                                                                    |
| Pavement Type               | This is a repeat of the Pavement Type from Screen 1 Of 6.                                                                                                    |
| Thickness                   | This is a repeat of the Thickness from Screen 1 Of 6.                                                                                                    |
| Struct No                   | This is the Structure Number and it is a repeat of the SN from Screen 1 Of 6.                                                                                                    |
| Traffic Count               | This data relates to the most current Traffic Count data. This first data item is the Year of the most recent data.                                                                                                    |
| AADT                        | The traffic volume on a section of highway is expressed as AADT (Annual Average Daily Traffic) which is the total traffic for the year divided by 365. Divided highways have directional splits for traffic volumes.                                                 |
| Trucks                      | This is the number of trucks included in the AADT.                                                                                                    |
| Percent Trucks              | This is the percentage of trucks. Calculation for this is Trucks divided by AADT.                                                                                                    |
| ESALs                       | ESALs stands for Equivalent Single Axle Loads based upon 18 kip axle weights. A kip stands for Ki(lo) P(ounds) or a unit of weight equal to 1,000 pounds. An 18 kip axle is equivalent to an 18,000 pound axle weight. The following five items relate to the ESALs. |
| Predicted Lifetime          | Each pavement type and pavement design thickness within that type<br>has a Predicted Lifetime based upon the number of ESALs that it<br>can withstand.                                                                                                    |
| Annual                      | This is the calculated number of Annual ESALs that is obtained from the Traffic Count data.                                                                                                    |
| Accum Since<br>Resurfacing  | If a pavement has been resurfaced, this is the total number of ESALs that have Accumulated Since Resurfacing.                                                                                                    |
| Accum Since<br>Construction | This is the total number of ESALs that have Accumulated since the Construction/Reconstruction of the pavement.                                                                                                    |
| Percent Life Used           | Percent Life Used is calculated by dividing the ESALs for Accum<br>Since Construction by the Predicted Lifetime ESALs. Currently,<br>this is only calculated for the Interstate Highway System.                                                                      |

fallon.

PMIS On-Line User Manual

Appendix B - PMIS Master File Record Format

LIBRARY: X416.SASLIB.PMIS DATASET: CURRENT PAGE 1 of 6

05/28/96

| FLD<br>NUM                                                                   | POSI<br>BEG                                      | TION F<br>END N                                | IELD<br>ME                                                                | PICTURE                                                                                                | DESCRIPTION                                         |                                                                                                    | RANGE                                                    |
|------------------------------------------------------------------------------|--------------------------------------------------|------------------------------------------------|---------------------------------------------------------------------------|----------------------------------------------------------------------------------------------------|-----------------------------------------------------|----------------------------------------------------------------------------------------------------|----------------------------------------------------------|
| ====<br>K 1<br>E 2<br>Y                                                      | 1<br>4                                           | 3 R(<br>4 S'                                   | DUTE<br>(STEM                                                             | 999<br>9                                                                                               | Route<br>Highway Syst                               | <br>.em                                                                                                    | 1 to 998<br>1 = Interstate<br>2 = U.S.                   |
| F3<br>I<br>F                                                                 | 5                                                | 5 D.                                           | R                                                                         | 9                                                                                                    | Direction                                           |                                                                                                    | 1 = non-divided<br>or divided,NB/EB<br>2 = divided SB/WB |
| L 4<br>D 5<br>S 6                                                            | 6<br>12<br>18                                    | 11 BI<br>17 EI<br>19 CC                        | POST<br>POST<br>DUNTY                                                     | 999X99<br>999X99<br>99                                                                                 | Beginning Mi<br>Ending Milep<br>County Numbe        | lepost<br>ost<br>r                                                                                                    | (103 23=103.23)<br>(105A12=105.12A)<br>1 to 99           |
| PMIS<br>NHS                                                                  | +++++<br>YR                                      | +++++++<br>9999<br>)                           | PMIS<br>Natio                                                             | ++++++++<br>Year<br>nal Highw                                                                          | ++++++++++++++<br>ay System?                        | 1981 to 9999<br>Y = Yes<br>N = No                                                                                                    | +++++++++++++++++++++++++++++++++++++++                  |
| TEST                                                                         | ED                                               | >                                              | Teste                                                                     | d?                                                                                                    |                                                     | Y = Yes<br>N = No                                                                                                    |                                                          |
| DESCI<br>REGIO<br>CITY<br>ORIGI<br>URBAI<br>CONYI<br>RESYI<br>LANES<br>MEDIA | RIPT<br>ON<br>KEY<br>N<br>R<br>R<br>R<br>S<br>AN | X(58)<br>9999<br>X(19)<br>9999<br>9999<br>9999 | P.M.<br>D.O.T<br>City<br>Origi<br>Urban<br>Year<br>Year<br>Numbe<br>Media | Section D<br>. Region<br>Number<br>nal Key<br>Area Cod<br>of Constru-<br>of Last Ru<br>r of Lane<br>n? | escription<br>e<br>uction/Recon.<br>esurfacing<br>s | <pre>1=C;2=NE;3=NW;<br/>15 to 8637, b1<br/>Fields 1 - 6<br/>0 to 999, blan<br/>1900 to 9999<br/>1900 to 9999,<br/>0 to 9<br/>Y = Yes<br/>N = No</pre> | 4=SW;5=SE;6=EC<br>ank<br>k<br>blank                      |
| ΡΑΥΤΥ                                                                        | ſP                                               | 9>                                             | Pavem                                                                     | ent Type                                                                                               |                                                     | N = NO $1 = PC$ $2A = CRC w/ATB$ $2B = CRC w/GSB$ $3 = Composite$ $3A = Composite$ $3B = Composite$ $4 = AC$                                          | or CTB<br>w/JT PCC<br>w/CRC                              |
| PAVTH                                                                        | HICK                                             | 999<br>99.9                                    | Pavem<br>Pavem                                                            | ent Thick<br>ent Width                                                                                 | ness                                                | in millimeters<br>in meters                                                                                                    |                                                          |
| STRUC<br>SURF/                                                               | CTNO<br>ACE                                      | 999<br>99                                      | Struc<br>Surfa                                                            | ture Numbe<br>ce Type                                                                                  | er                                                  | in millimeters<br>O to 96; from                                                                                                    | base records                                             |
| ISHLE                                                                        | ЭТҮР                                             | x                                              | Insid                                                                     | e Shoulden                                                                                             | r Type                                              | N = No shoulder<br>E = Earth<br>G = Granular<br>P = Paved<br>? = Unknown                                                                              | <b>r</b>                                                 |
| I SHLD                                                                       | WID<br>DTHK                                      | 9.9<br>999                                     | Insid<br>Insid                                                            | e Shoulder<br>e Shoulder                                                                               | r Width<br>r Thickness                              | in meters<br>in millimeters                                                                                                    |                                                          |
| ISHLE                                                                        | DTIE                                             | . X                                            |                                                                           | e Shoulden                                                                                             | r Tied?<br>A SHOULDER DA                            | l = tied to con<br>blank = not tie                                                                                                    | ncrete<br>ed                                             |
| OSHLD                                                                        | ТҮР                                              | Х                                              | Outsid                                                                    | de Shoulde                                                                                             | er Type                                             | N = No shoulden<br>E = Earth<br>G = Granular<br>P = Paved<br>? = Unknown                                                                              |                                                          |
| OSHLD<br>OSHLD                                                               | WID<br>THK                                       | 9.9<br>999                                     | Outsic<br>Outsic                                                          | de Shoulde<br>de Shoulde                                                                               | er Width<br>er Thickness                            | in meters<br>in millimeters                                                                                                    |                                                          |

## LIBRARY: X416.SASLIB.PMIS DATASET: CURRENT PAGE 2 of 6

| 5 | 05/28/96 |
|---|----------|
|   |          |

| FLD<br>NUM                                                                                                    | PICTURE                                                                                                    | DESCRIPTION                                                                                                    | RANGE                                                                                                    |
|----------------------------------------------------------------------------------------------------|----------------------------------------------------------------------------------------------------|----------------------------------------------------------------------------------------------------|----------------------------------------------------------------------------------------------------|
| OSHLDTIE                                                                                                    | X                                                                                                    | Outside Shoulder Tied?                                                                                                    | T = tied to concrete                                                                                                    |
| COMPLEX                                                                                                    | Х                                                                                                    | Multiple Surface Types?                                                                                                    | Y = Yes                                                                                                    |
| SUBDRAIN                                                                                                    | Х                                                                                                    | Subdrains?                                                                                                    | N = NO<br>Y = Yes<br>N = Nc                                                                                                    |
| SPECIAL                                                                                                    | x                                                                                                    | Special Section?                                                                                                    | <pre>N = NO<br/>= Normal Sect.<br/>E = Experimental<br/>M = Multipavement<br/>S = SHRP Site</pre>                                                                                                    |
| PCLASS<br>PLEVEL<br>FCLASS<br>CONCEPT<br>PROGRAM<br>PROGCOM<br>PIN<br>PCI<br>PCIDEF                                                             | 9<br>X<br>999999<br>9999<br>X(25)<br>9999999<br>999<br>X(25)                                                | Planning Classification<br>Old Planning Level<br>Federal Functional Class<br>Maintenance Concept Number<br>Fiscal Year Programmed<br>Program Year Comments<br>Project Improvement Number<br>Pavement Condition Index<br>PCI Defaulted?                                                                                                    | 1 to 5<br>A to D<br>1 to 7<br>00000 to 99999, blank<br>1981 to 9999<br>0 to 9999999, blank<br>0 to 100<br>Y = Yes<br>N = No                                                                                                    |
| IRI<br>IRIDAT<br>FRICT<br>FRIDAT<br>TREATMNT                                                                                                    | 9.99<br>9(4)<br>99<br>9(4)<br>XX                                                                            | Internat. Roughness Index<br>IRI Test Year<br>Friction Value<br>Friction Test Year<br>Surface Treatment                                                                                                    | N = NO<br>0.50  to  9.99<br>1970  to  2070<br>5  to  75<br>1970  to  2070<br>=  none<br>GD = Grinding<br>SC = Seal Coat                                                                                                    |
| TREATYR<br>CRACK                                                                                                    | 9999<br>999999                                                                                              | Surface Treatment Year<br>Cracking                                                                                                    | SS = Slurry Seal<br>1981 to 9999<br>sq. m. for 3,3A,3B,4<br># of cracks for 1 24 2B                                                                                                    |
| RUT<br>HCRACK<br>PATCH<br>FAULT<br>LCRACK<br>CAPDAT<br>TCRACK<br>DCRACK<br>PSIDED<br>STRUCAV<br>STRUC80<br>AVEK<br>RSRATIO<br>RDRDAT<br>STRUCJT | 99.9<br>9999<br>99.9<br>99.9<br>9(4)<br>999<br>9.99<br>99.99<br>99.99<br>999.99<br>999.99<br>X(10)<br>99.99 | Rut Depth<br>Half-Cracking<br>Patching<br>Faulting<br>Longitudinal Cracking<br>Crack & Patch Test Year<br>Transverse Cracking<br>D-Cracking<br>PSI (Crack&Patch) Deduction<br>Average Structural Rating<br>80% Structural Rating<br>Average "K" Rating<br>Relative Structural Ratio<br>Road Rater Test Date<br>Ave. Struc. Rating at Joints | in millimeters<br>0 to 500<br>in square meters<br>in millimeters<br>0 to 500<br>1970 to 2070<br>0 to 500<br>0 to 500<br>0 to 5<br>0.00 to 9.99<br>0.50 to 15.00<br>0.00 to 15.00<br>in kiloPascal/millimeter<br>0.27 to 100.00<br>YYYY/MM/DD<br>0.00 to 15.00 |

(1919)

| 05 | /28/ | /96 |
|----|------|-----|
|    |      |     |

| FLD<br>NUM         | PICTURE       | DESCRIPTION                                 | RANGE                                                                                                    |
|--------------------|---------------|---------------------------------------------|----------------------------------------------------------------------------------------------------|
|                    |               | -PAVEMENT HISTORY DATA                      |                                                                                                    |
| LAYR1<br>PROJECT1  | 9999<br>X(30) | Layer Year #1<br>Project Number #1          | 1900 to 9999                                                                                                    |
| PROJTYP1           | X             | Project Type #1                             | <pre>blank = entire pavement width W = widening project L = left (inside) lane(s) only R = right (outside) lane(s) only V = various locations</pre>                                                                                                    |
| SURTYP1            | XXX           | Surface Type #1                             | AAC = Type A Asphalt Cement Conc<br>ARC = Asphalt Rubber Cement Conc<br>ASC = Asphalt-Sand Surface Cours<br>BAC = Type B Asphalt Cement Conc<br>BSC = Bituminous Seal Coat<br>BTB = Bituminous Treated Agg Bas<br>PCC = Portland Cement Concrete                                                                          |
|                    |               |                                             | PC7 = 10"-7"-10" PCC Concr. Slab<br>PC8 = 10"-8"-10" PCC Concr. Slab<br>RAC = Recycled Asphalt Cmnt Conc<br>RPC = Recycled PCC Pavement<br>SS = Slurry Seal<br>TBB = Type B Asph Cmnt Conc Base                                                                                                    |
| SURTHK1<br>BASTYP1 | 999<br>XXX    | Surface Thickness #1<br>Base Type #1        | in millimeters<br>AAC = Type A Asphalt Cement Conc<br>ATB = Asphalt Treated Base<br>BAC = Type B Asphalt Cement Conc<br>BTB = Bituminous Treated Agg Bas<br>CTB = Cement Treated Base<br>ECB = Econocrete Base<br>GSB = Granular Subbase<br>PCB = Portland Cement Concr Base<br>RAC = Recycled Asphalt Cmnt Conc          |
|                    |               |                                             | RSB = Rolled Stone Base<br>SAS = Soil Aggregate Subbase<br>SCS = Soil-Cement Subbase<br>TBB = Type B Asph Cmnt Conc Base                                                                                                    |
| BASTHK1<br>SUBTYP1 | 999<br>XXX    | Base Thickness #1<br>Subbase Type #1        | <pre>in millimeters<br/>ATB = Asphalt Treated Base<br/>BTB = Bituminous Treated Agg Bas<br/>GSB = Granular Subbase<br/>RAC = Recycled Asphalt Cmnt Conc<br/>RSB = Rolled Stone Base<br/>SAS = Soil Aggregate Subbase<br/>SCS = Soil-Cement Subbase<br/>SLS = Soil-Lime Subbase<br/>TBB = Type B Asph Cmnt Conc Base</pre> |
| SUBTHK1<br>AGGSRC1 | 999<br>X(16)  | Subbase Thickness #1<br>Aggregate Source #1 | in millimeters                                                                                                    |
| AGGCLAS1           | χ(7)          | Aggregate Class #1                          | <pre>GRAVEL = Gravel 1 = Class 1 Durability (&lt;10 yrs) 2 = Class 2 Durability (10-20 y) 3 = Class 3 Durability (&gt;20 yrs)</pre>                                                                                                    |
|                    |               |                                             | I = Class 3i Durability (20-30)                                                                                                    |

LIBRARY: X416.SASLIB.PMIS DATASET: CURRENT PAGE 4 of 6

FLD

| 05/28/96 |
|----------|
|          |
|          |

| NUM       | PICTURE | DESCRIPTION          | RANGE                              |
|-----------|---------|----------------------|------------------------------------|
| RMVTYP1   | XXX     | Removal Type #1      | GND = Grinding                     |
|           |         |                      | MIL = Milling                      |
|           |         |                      | SCR = Heater Scarification         |
| RMVTHK1   | 999     | Removal Thickness #1 | in millimeters                     |
| REMARKSI  | X(26)   | Remarks #1           |                                    |
| LAYR2     | 9999    | Layer Year #2        | 1900 to 9999                       |
| PROJECT2  | X(30)   | Project Number #2    |                                    |
| PROJIYPI  | X       | Project Type #2      |                                    |
| SURTYP2   | XXX     | Surface Type #2      |                                    |
| SURTHK2   | 999     | Surface Thickness #2 | in millimeters                     |
| BASTYPZ   | XXX     | Base Type #2         |                                    |
| BASTHK2   | 999     | Base Thickness #2    | in millimeters                     |
| SUBTYP2   | XXX     | Subbase Type #2      |                                    |
| SUBTHK2   | 999     | Subbase Thickness #2 | in millimeters                     |
| AGGSRC2   | X(16)   | Aggregate Source #2  |                                    |
| AGGTYP2   | X(/)    | Aggregate Type #2    | 그 것이 같은 그 것이 집에 많이 많다.             |
| AGGCLAS2  | X       | Aggregate Class #2   |                                    |
| RMVTYP2   | XXX     | Removal Type #2      | 그는 사람이 다 같은 것은 것을 잘 모르는 것을 했다.     |
| RMV1HK2   | 999     | Removal Thickness #2 | in millimeters                     |
| REMARKS2  | X(26)   | Remarks #2           |                                    |
| LAYR3     | 9999    | Layer Year #3        | 1900 to 9999                       |
| PROJECT3  | X(30)   | Project Number #3    |                                    |
| PROJIYPI  | X       | Project Type #3      |                                    |
| SURTYP3   | XXX     | Surface Type #3      |                                    |
| SURTHK3   | 999     | Surface Thickness #3 | in millimeters                     |
| BASTYP3   | XXX     | Base Type #3         | 그 가슴을 걸 가슴을 다 감기하는 모델              |
| BASTHK3   | 999     | Base Thickness #3    | in millimeters                     |
| SUBTYP3   | XXX     | Subbase Type #3      | 상태가 집 중요 전체 가지 않는 것 같이 없는 것 같이 없다. |
| SUBTHK3   | 999     | Subbase Thickness #3 | in millimeters                     |
| AGGSRC3   | X(16)   | Aggregate Source #3  |                                    |
| AGGIYP3   | X(7)    | Aggregate Type #3    |                                    |
| AGGCLASS  | X       | Aggregate Class #3   |                                    |
| RMVT1123  | XXX     | Removal Type #3      |                                    |
| RMVIHK3   | 999     | Removal Inickness #3 | in millimeters                     |
| KEMAKK53  | X(26)   | Remarks #3           | 1000 1 0000                        |
| LATK4     | 9999    | Layer Year #4        | 1900 to 9999                       |
| PRUJEU14  | X(30)   | Project Number #4    |                                    |
| PRUJITPI  | X       | Project Type #4      | 소망 전 것이 같은 그 것이 많이 많이 많는 것이 없다.    |
| SURTIP4   | ***     | Surface Type #4      |                                    |
| SUKTHK4   | 999     | Surface Inickness #4 | in millimeters                     |
| BASTIP4   | XXX     | Base Type #4         |                                    |
| DASTHK4   | 999     | Base Inickness #4    | in millimeters                     |
| SUBTIP4   | ***     | Subbase Type #4      |                                    |
| SUBTHK4   | 999     | Subbase Inickness #4 | in millimeters                     |
| AGGSRC4   | X(16)   | Aggregate Source #4  |                                    |
| AGGITP4   | X(/)    | Aggregate Type #4    |                                    |
| AGGCLAS4  | X       | Aggregate Class #4   |                                    |
| RMVTYP4   | XXX     | Removal Type #4      |                                    |
| RMV I HK4 | 999     | Removal Thickness #4 | in millimeters                     |
| KEMAKKS4  | X(26)   | Kemarks #4           | 1000 1 0000                        |
| LATK5     | 9999    | Layer Year #5        | 1900 to 9999                       |
| PRUJEUIS  | X(30)   | Project Number #5    |                                    |
| PRUJIYPI  | X       | Project Type #5      |                                    |
| SUKTYP5   | XXX     | Surface Type #5      |                                    |
| SUK THKS  | 999     | Surface Thickness #5 | in millimeters                     |

·

05/28/96

| FLD<br>NUM      | PICTURE       | DESCRIPTION                       | RANGE                    |
|-----------------|---------------|-----------------------------------|--------------------------|
| BASTYP5         | XXX           | Base Type #5                      |                          |
| BASTHK5         | 999           | Base Thickness #5                 | in millimeters           |
| SUBTYP5         | XXX           | Subbase Type #5                   |                          |
| SUBTHK5         | 999           | Subbase Thickness #5              | in millimeters           |
| AGGSRC5         | X(16)         | Aggregate Source #5               |                          |
| AGGTYP5         | X(7)          | Aggregate Type #5                 |                          |
| AGGCLAS5        | X             | Aggregate Class #5                |                          |
| RMVTYP5         | XXX           | Removal Type #5                   | in millimatons           |
| RMV1HK5         | 999           | Removal Inickness #5              | III millimeters          |
| KEMAKK55        | X(20)         | Remarks #5                        | 1000 to 9999             |
| LAIKO           | 9999<br>V(20) | Drojoct Number #6                 | 1900 00 9999             |
| PROJECTO        | A(30)         | Project Type #6                   |                          |
| CUDTVDG         | YYY           | Surface Type #6                   |                          |
| SUDTHKE         | 999           | Surface Thickness #6              | in millimeters           |
| RASTYP6         | XXX           | Base Type #6                      |                          |
| BASTHK6         | 999           | Base Thickness #6                 | in millimeters           |
| SUBTYP6         | XXX           | Subbase Type #6                   |                          |
| SUBTHK6         | 999           | Subbase Thickness #6              | in millimeters           |
| AGGSRC6         | X(16)         | Aggregate Source #6               |                          |
| AGGTYP6         | X(7)          | Aggregate Type #6                 |                          |
| AGGCLAS6        | X             | Aggregate Class #6                |                          |
| RMVTYP6         | XXX           | Removal Type #6                   |                          |
| RMVTHK6         | 999           | Removal Thickness #6              | in millimeters           |
| <b>REMARKS6</b> | X(26)         | Remarks #6                        | 1000 1 0000              |
| LAYR7           | 9999          | Layer Year #7                     | 1900 to 9999             |
| PROJECT7        | X(30)         | Project Number #/                 |                          |
| PROJTYP1        | X             | Project Type #/                   |                          |
| SURTYP7         | XXX           | Surface Type #/                   | in millimators           |
| SURTHK/         | 999           | Surface Infickness #/             | 111 111 1 1 1111 2 2 1 3 |
| BASITP/         | AAA           | Base Type #7<br>Base Thickness #7 | in millimeters           |
| CUDTVD7         | 999<br>YYY    | Subbase Type #7                   |                          |
| SUBTHK7         | 999           | Subbase Thickness #7              | in millimeters           |
| AGGSRC7         | X(16)         | Aggregate Source #7               |                          |
| AGGTYP7         | X(7)          | Aggregate Type #7                 |                          |
| AGGCLAS7        | X             | Aggregate Class #7                |                          |
| RMVTYP7         | XXX           | Removal Type #7                   |                          |
| RMVTHK7         | 999           | Removal Thickness #7              | in millimeters           |
| REMARKS7        | X(26)         | Remarks #7                        |                          |
| LAYR8           | 9999          | Layer Year #8                     | 1900 to 9999             |
| PROJECT8        | X(30)         | Project Number #8                 |                          |
| PROJTYP1        | Х             | Project Type #8                   |                          |
| SURTYP8         | XXX           | Surface Type #8                   | in millimatons           |
| SURTHK8         | 999           | Surface Inickness #8              | in millimeters           |
| BASTYP8         | XXX           | Base Type #8                      | in millimators           |
| BASTHK8         | 999           | Base Inickness #8                 | III millinecers          |
| SUBTIPO         | AAA           | Subbace Type #0                   | in millimeters           |
| SUBTHKO         | 999<br>V(16)  | Aggragate Source #8               |                          |
| AGGTVDQ         | X(10)<br>X(7) | Aggregate June #8                 |                          |
| AGGCIASS        | X             | Aggregate Class #8                |                          |
| RMVTYP8         | XXX           | Removal Type #8                   |                          |
| RMVTHK8         | 999           | Removal Thickness #8              | in millimeters           |
| REMARKS8        | X(26)         | Remarks #8                        |                          |

| 05  | 12 | Q, | /a | 6 |
|-----|----|----|----|---|
| UJ, | 14 | υ/ | 2  | υ |

| FLD<br>NUM | PICTURE | DESCRIPTION                  | RANGE                        |
|------------|---------|------------------------------|------------------------------|
| CONRTE1    | 999     | 1st Concurrent Route         | 1 to 998                     |
| CONRTE2    | 999     | 2nd Concurrent Route         | 1 to 998                     |
| MLEVEL     | Х       | Maintenance Service Level    | A to D                       |
| MREGION    | 9       | Maintenance Region           | 1=C;2=NE;3=NW;4=SW;5=SE;6=EC |
| AREA       | 9       | Maintenance Area             | 1 to 9                       |
| GARAGE     | 99      | Maintenance Garage           | 1 to 99                      |
| BRPOINTB   | 99.99   | Base Records Beg. Kmpoint    | 0.00 to 99.99                |
| BRPOINTE   | 99.99   | Base Records End. Kmpoint    | 0.00 to 99.99                |
| BRROUTE    | 999     | Base Records Route           | 1 to 998                     |
| TWPOINTB   | 99.99   | Traveled Way Beg. Kmpoint    | 0.00 to 99.99                |
| TWPOINTE   | 99.99   | Traveled Way End. Kmpoint    | 0.00 to 99.99                |
| TWLENGTH   | 99.99   | Traveled Way Segment Length  | in kilometers                |
| BXCOOR     | 9(10)   | Beginning X-Coordinate       | - to + 99999999              |
| BYCOOR     | 9(10)   | Beginning Y-Coordinate       | - to + 99999999              |
| EXCOOR     | 9(10)   | Ending X-Coordinate          | - to + 999999999             |
| EYCOOR     | 9(10)   | Ending Y-Coordinate          | - to + 999999999             |
| BLNG       | 99.9999 | Beginning Longitude          | 90.1400 - 96.6374            |
| BLAT       | 99.9999 | Beginning Latitude           | 40.3758 - 43.5007            |
| ELNG       | 99.9999 | Ending Longitude             | 90.1400 - 96.6374            |
| ELAT       | 99.9999 | Ending Latitude              | 40.3758 - 43.5007            |
| TRYR       | 9999    | Traffic Year                 | 1981 to 9999                 |
| ADT        | 999999  | Average Daily Traffic        | 0 to 999999                  |
| TRUCKS     | 999999  | ADT - Trucks                 | 0 to 999999                  |
| KIPSANN    | 9(9)    | Annual 18 KIPS (ESALS)       | 0 to 999999999               |
| KIPSRES    | 9(9)    | Accum KIPS Since Resurfacing | 0 to 999999999               |
| KIPSCON    | 9(9)    | Accum. Const/Reconst 18 KIPS | 0 to 999999999               |
| ALTOBS     | 99999   | Alternate Direction Observat | ion Number                   |

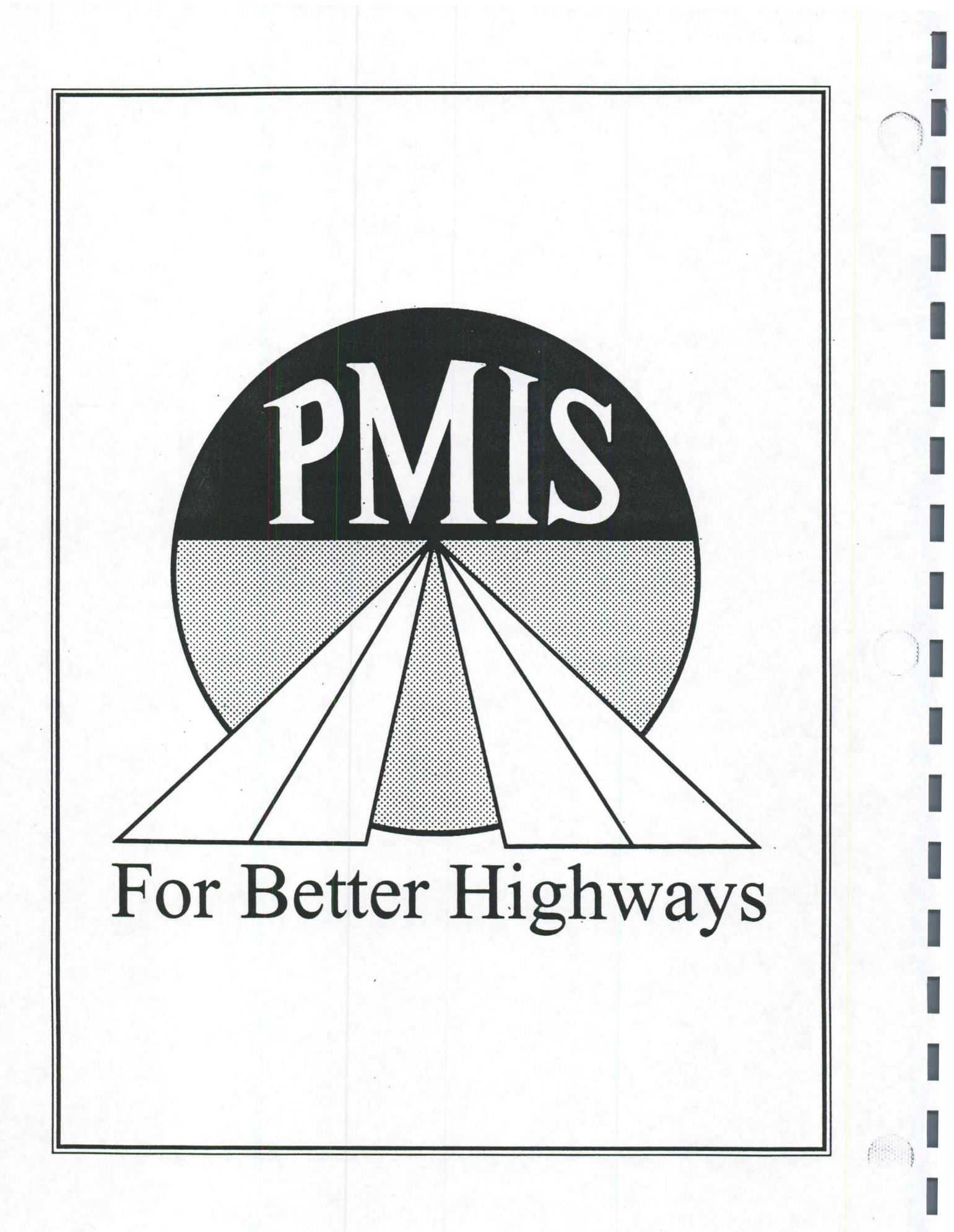

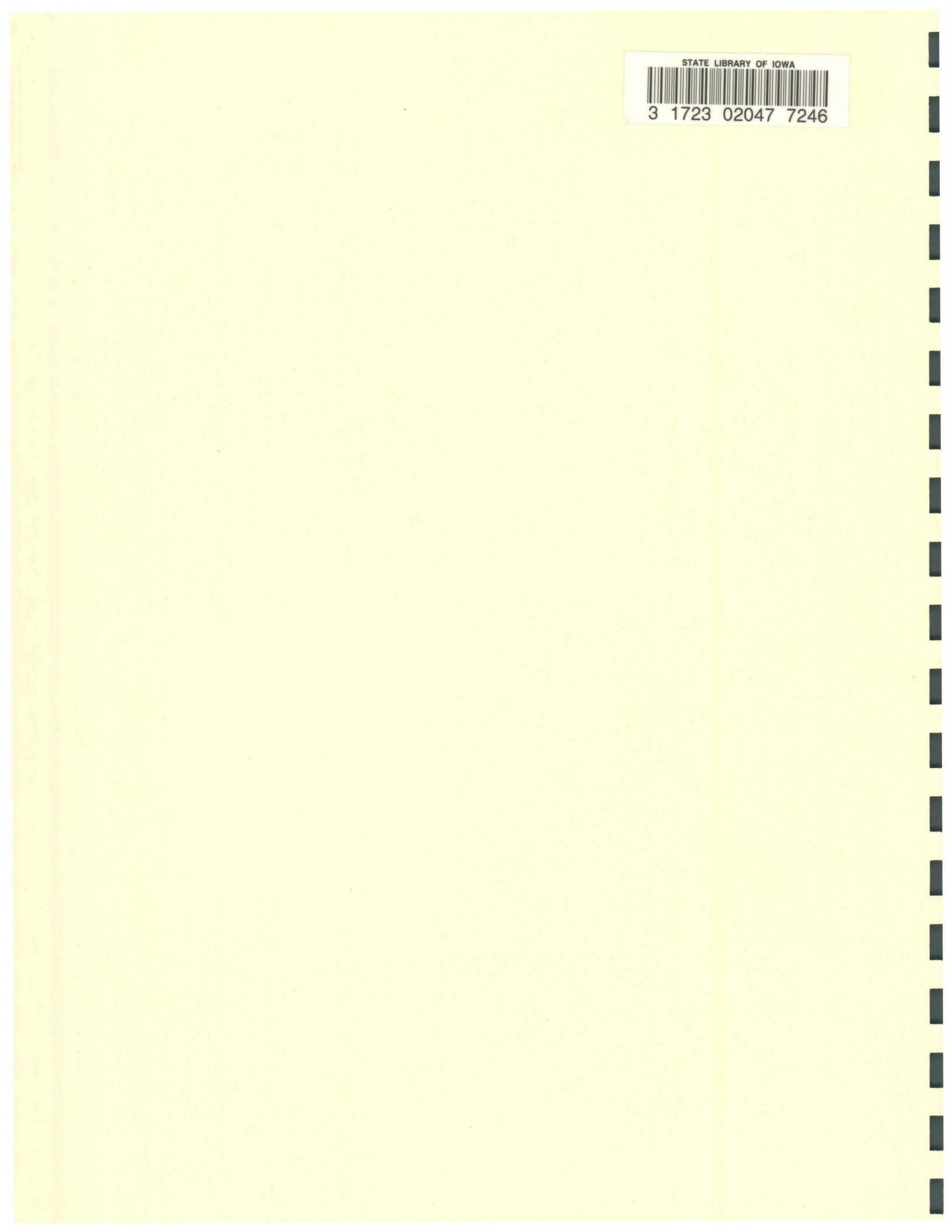